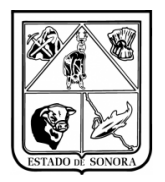

### CONTENIDO

| 1. INTRODUCCIÓN                                                     | 2  |
|---------------------------------------------------------------------|----|
| 2. PROCEDIMIENTO                                                    |    |
| 2.1. Captura de Viáticos en SIRF                                    |    |
| 3. OPERACIÓN                                                        | 6  |
| 3.1 Acceso                                                          | 6  |
| Requisitos                                                          | 6  |
| Cuenta de Usuario y Clave de Acceso                                 | 6  |
| Acceso al módulo Recursos Financieros                               | 7  |
| 3.2 Elementos del submódulo Unidades (Gastos a Comprobar)           | 8  |
| 3.3.1 Capturar Autorización de Viáticos de unidades en SIRF         | 11 |
| 3.3.2 Impresión de Autorización de Viáticos                         | 16 |
| 3.3.3 Consulta de Autorización de Viáticos                          | 17 |
| 3.3.4 Consulta Seguimiento Autorización de Viáticos                 | 18 |
| 3.4 Comprobación de Gastos                                          | 19 |
| 3.4.2 Impresión Comprobación de Gastos                              | 22 |
| 3.4.3 Consulta Comprobación de Gastos                               | 24 |
| 3.5 Generación de Precompromisos de Viáticos de Unidades            | 24 |
| 4. Buenas prácticas                                                 |    |
| 5. CONCLUSIÓN                                                       | 27 |
| Anexo 1Diagrama Captura y Mantenimiento de Autorización de Viáticos |    |
| Anexo 2 Diagrama Consulta de Autorización de Viáticos               | 29 |
| Anexo 3 Diagrama Impresión de Autorización de Viáticos              | 30 |
| Anexo 4 Consulta Solicitud de Viáticos por Empleado                 | 31 |
| Anexo 5 Cancelación de Viático Capturado                            | 33 |
| Anexo 6 Consulta de Precompromisos de Viáticos Unidades             | 34 |
| Anexo 7 Impresión de Precompromiso de Comprobación de Viáticos      | 35 |
| Anexo 8 Cancelación de Comprobación de Gastos                       |    |

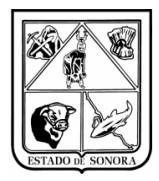

# 1. INTRODUCCIÓN

El presente documento detalla la operación de Viáticos para Unidades Foráneas, en el Sistema Integral de Recursos Financieros (SIRF) 2016. En su contenido podrá observar los aspectos más esenciales para poder utilizar esta herramienta de una forma fácil y sencilla.

Las bases normativas de dichas transacciones se describen en el manual operativo preparado por el Departamento de Control Presupuestal.

Para el crecimiento y mejora de esta herramienta y material de apoyo, es invaluable la retroalimentación de los usuarios finales de estos productos. Solo así mantendremos la mejora constante de estos a los niveles de eficiencia que requiere esta Institución de la que formamos parte, que es una de las más dinámicas de la Administración Pública.

| Versión | 1.01 | Creación | 05/05/2016 | Última modificación | 17/05/2016 11:18 a.m. | Pág. 2 de 37 |
|---------|------|----------|------------|---------------------|-----------------------|--------------|
|---------|------|----------|------------|---------------------|-----------------------|--------------|

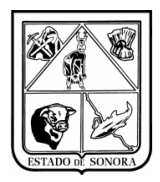

## 2. PROCEDIMIENTO

El siguiente procedimiento describe la operación básica de los pasos requeridos para realizar el trámite de Viáticos de unidades foráneas vía sistema (SIRF).

El diagrama de flujo mostrado en la Imagen 1 (cambiar diagrama de flujo), muestra la secuencia de pasos relacionados a la operación de este trámite en el sistema. Los pasos principales de la unidad se representan en tres fases:

### 2.1. Captura de Viáticos en SIRF

Recursos Financieros de las Unidades:

- 1. Deberá solicitar programación anticipada de viáticos para captura en sistema por anticipado.
- Deberá de realizar las "solicitudes de Adecuaciones" en tiempo y forma para la captura de los documentos de viáticos, ya que si no tiene suficiencia en las partidas en sistema no permitirá capturar el documento.
- 3. Tendrá que capturar toda la información de la comisión del viatico (datos del comisionado, motivo de la comisión, destinos y periodos, aplicación presupuestal), al guardar el documento genera el precompromiso correspondiente, y será un documento tipo "AGVIA".
- 4. Imprimir el formato de viáticos (es importante su impresión, ya que este es el único documento válido para salir de comisión, así mismo si no se imprime el documento, este no se podrá comprobar más adelante).
- 5. Deberá enviarlo al administrador para que valide, autorice y firme el documento de viático, posteriormente será devuelto al área de financieros.
- 6. Deberá entregar el documento al empleado para que asista a su comisión.
- 7. El empleado comisionado será el encargado de recabar las firmas y sellos de los lugares a donde fue comisionado, así como la de solicitar las facturas (Documentos XML) que comprueben su estancia a los lugares comisionados. Realizar el informe de actividades. Cuando tenga toda la documentación solicitada, deberá enviarla a Recursos Financieros de la unidad para su trámite.
- 8. Recursos Humanos recibe la documentación del empleado comisionado, valida la información contenida, y valida las facturas en WEBFACTURA.
- 9. Una vez que se haya validado toda la información de la comprobación física del oficio de comisión, deberá de realizar la comprobación vía sistema, en la cual capturara el informe de actividades, así como los documentos XML que le haya entregado el empleado comisionado. Al dar grabar a esta captura se generar un documento tipo CGVIA.
- 10. Una vez que se hayan realizado todas las comprobaciones de viáticos se procederá a realizar el "Precompromiso Consolidado de Viáticos de Unidades" en la cual el responsable de Recursos financieros en la pantalla de generación deberá seleccionar aquellos documentos de viáticos a los cuales se les solicitara el trámite de pago. Se generara un tipo de Documento UP (este es el precompromiso de viáticos de las unidades).
- 11. Una vez realizado el precompromiso consolidado, deberá de preparar toda la documentación necesaria para que sea validada por el administrador de la unidad.
- 12. Una vez validada la información por el administrador de la unidad, deberá de enviar la documentación al Departamento de Control Presupuestal en la DGA, haciendo referencia al folio UP asignado por el sistema. Todo documento deberá ir debidamente firmado.

| Versión | 1.01 | Creación | 05/05/2016 | Última modificación | 17/05/2016 11:18 a.m. | Pág. 3 de 37 |
|---------|------|----------|------------|---------------------|-----------------------|--------------|
|---------|------|----------|------------|---------------------|-----------------------|--------------|

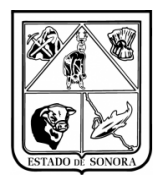

Una vez enviada toda la documentación necesaria para formalizar el precompromiso al Departamento de Control Presupuestal:

El encargado de fiscalización será el encargado de realizar las siguientes actividades:

- 13. Revisa la documentación de comprobación y la congruencia de esta con el precompromiso especificado capturado en el sistema.
- 14. Valida las facturas en WEBFACTURA. Si las facturas no son validas, realiza observaciones a Recursos Financieros de la Unidad. Si las facturas son válidas autoriza el precompromiso
- 15. Si se detectan fallas, devuelve la documentación al originador (encargado RF de la unidad), contacta a la unidad con las observaciones para su solventación. Una vez solventadas las observaciones se envía de nuevo la documentación a control presupuestal.
- 16. Si no hay fallas, procede a comprometer el precompromiso y comprometer el devengado y turna la operación al Departamento de Tesorería, para su programación y pago.

El departamento de Tesorería:

- 17. Valida la documentación del devengado del viatico. Si existe alguna observación en el documento, lo devuelve al usuario de presupuesto para solventar las observaciones, si todo esta correcto pasa a trámite.
- 18. Programa el pago.
- 19. Genera cheques o deposita en cuenta de banco.

| Versión | 1.01 | Creación | 05/05/2016 | Última modificación | 17/05/2016 11:18 a.m. | Pág. 4 de 37 |
|---------|------|----------|------------|---------------------|-----------------------|--------------|
|---------|------|----------|------------|---------------------|-----------------------|--------------|

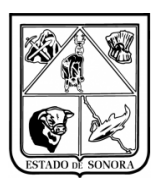

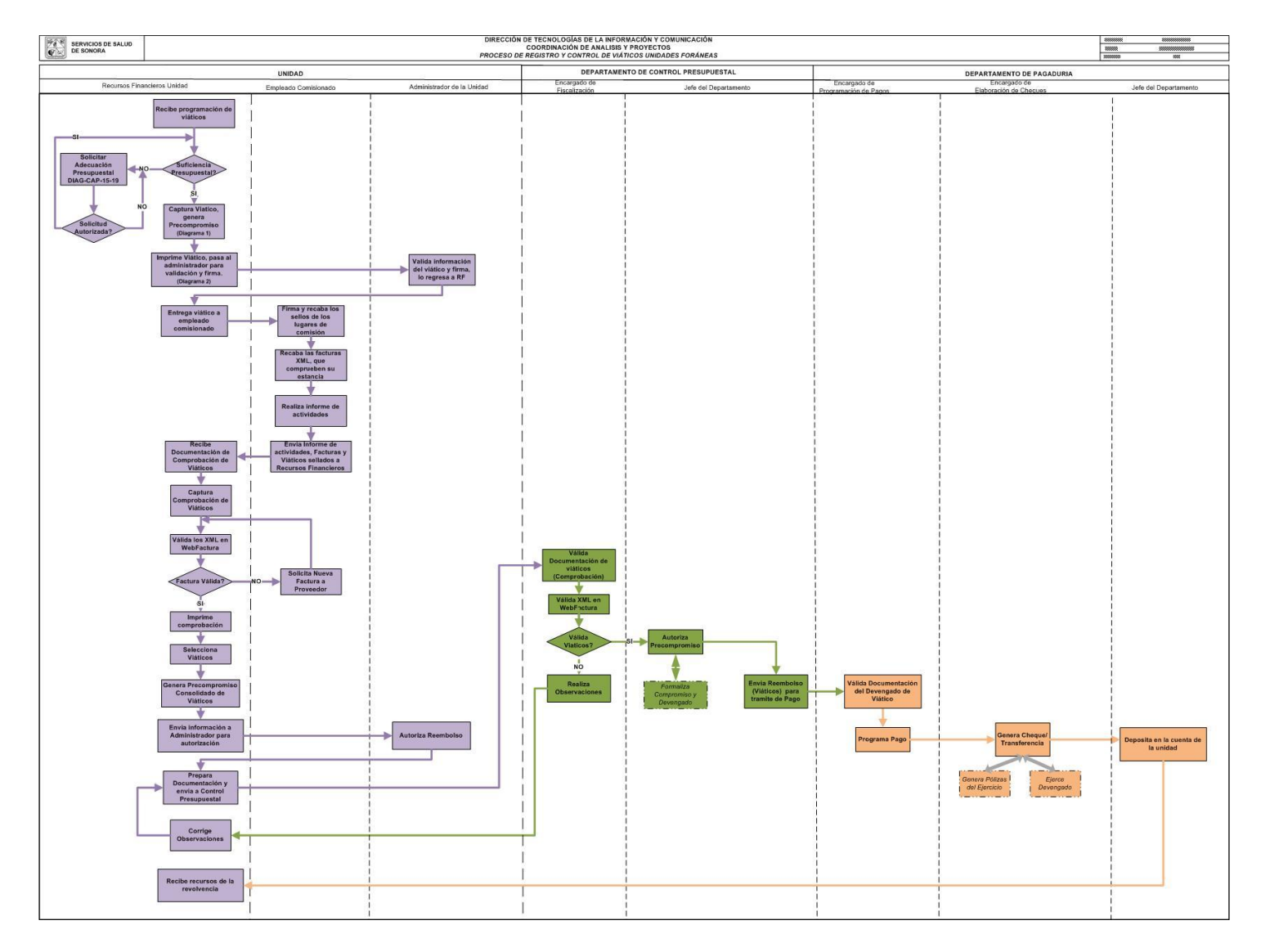

Imagen 1. Diagrama de Flujo del Trámite de Viáticos

| Versión         1.01         Creación         05/05/2016         Última modificación         17/05/2016         11:18 a. m.         P | Pág. 5 de 37 |
|----------------------------------------------------------------------------------------------------|--------------|
|----------------------------------------------------------------------------------------------------|--------------|

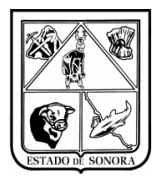

# **3. OPERACIÓN**

### 3.1 Acceso

### Requisitos

Para solicitar acceso al sistema, deberá contactar a la Subsecretaría de Administración, o la Dirección General de Administración para solicitar una cuenta de usuario y contraseña al sistema.

Una vez que se le otorgue el acceso, recibirá capacitación en el uso del sistema. El acceso al sistema solo se puede realizar con una clave de usuario y contraseña que recibirá vía email. Por ese mismo medio recibirá un ícono, con instrucciones para descargarlo y copiarlo en el escritorio de su equipo. Ese icono le proporcionará el acceso al sistema.

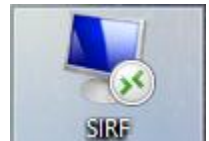

Imagen 2: Icono de SIRF en el escritorio

**Requisitos:** 

- PC con Microsoft Windows con 1 Gb de RAM como mínimo.
- Impresora local o en red, para la impresión de reportes.
- Versión más reciente del applet conexión de acceso remoto (cliente terminal incluído en Windows).
- Navegador de internet. Internet Explorer exclusivamente, para el funcionamiento correcto de herramientas opcionales pero muy útiles: consulta y análisis presupuestal / gestión de adecuaciones presupuestales.
- Conexión a internet.

### Cuenta de Usuario y Clave de Acceso

Al dar clic en el icono de acceso al sistema, aparecerá una ventana en la cual capturará su cuenta de usuario y clave de acceso. Imagen 3.

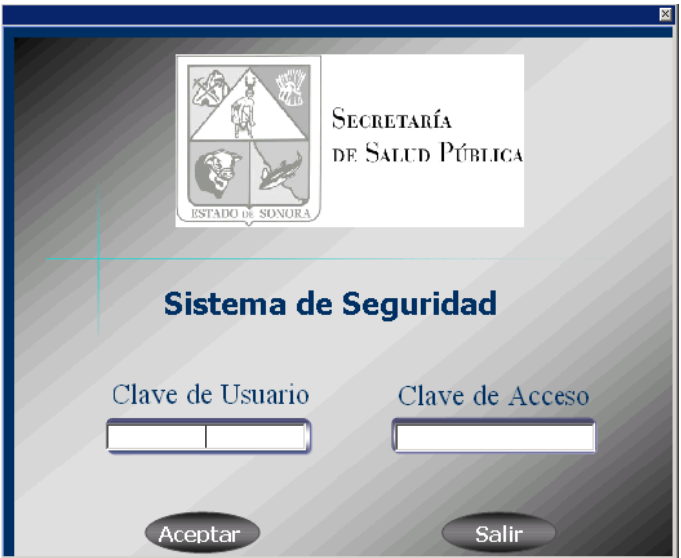

Imagen 3: Acceso al sistema

| Versión | 1.01 | Creación | 05/05/2016 | Última modificación | 17/05/2016 11:18 a.m. | Pág. 6 de 37 |
|---------|------|----------|------------|---------------------|-----------------------|--------------|
|---------|------|----------|------------|---------------------|-----------------------|--------------|

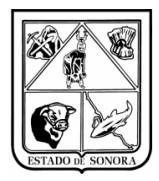

### Acceso al módulo Recursos Financieros

Una vez aceptada su cuenta de usuario y contraseña, se presentará el menú principal del sistema que le presentará opciones para poder acceder a los distintos submódulos del Sistema Integral de Recursos Financieros:

- Recursos Humanos
- Recursos Materiales
- Recursos Financieros

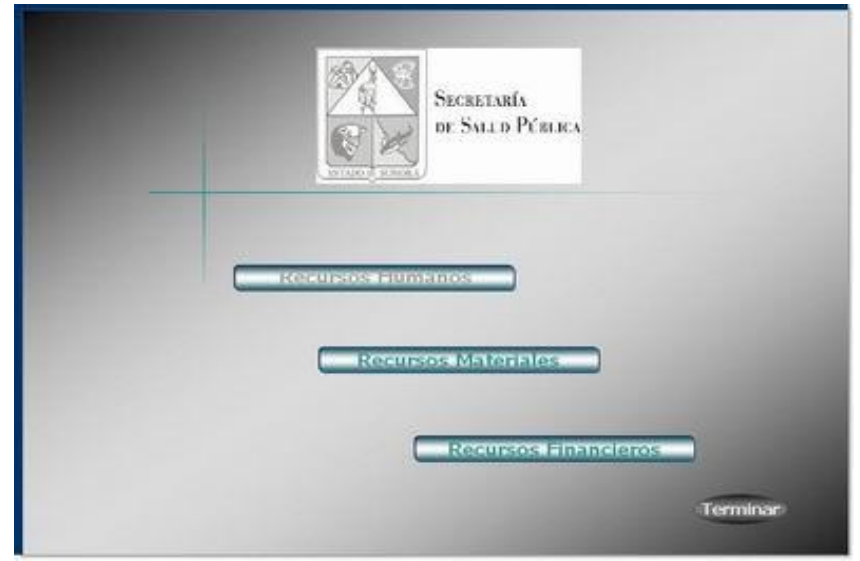

Imagen 4: Menú principal de acceso a los tres módulos del sistema (Recursos Humanos, Materiales y Financieros)

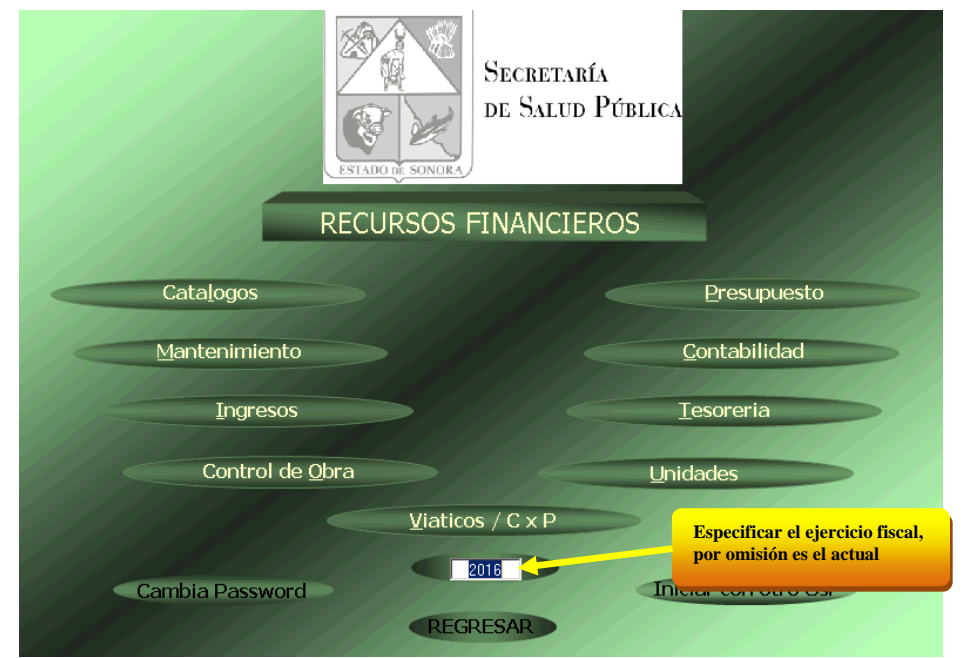

Imagen 5: Menú principal de acceso a los submódulos de Recursos Financieros (Presupuesto, Unidades, Viáticos etc.)

| Versión | 1.01 | Creación | 05/05/2016 | Última modificación | 17/05/2016 11:18 a.m. | Pág. 7 de 37 |
|---------|------|----------|------------|---------------------|-----------------------|--------------|
|---------|------|----------|------------|---------------------|-----------------------|--------------|

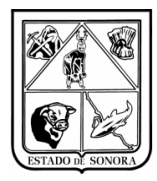

### 3.2 Elementos del submódulo Unidades (Gastos a Comprobar)

Para acceder a los submódulos de Recursos Financieros, se hace clic en el botón correspondiente. Por ejemplo, al hacer esto en el botón "Unidades", se abre tal submódulo.

Imagen 6 identifica los elementos de la ventana submódulo Unidades. Todos los submódulos del sistema contienen los mismos elementos. Es decir, todos los submódulos tienen un menú de opciones, una barra de estatus y los mismos controles de ventana. Para este manual solo se verán las opciones de Gastos a Comprobar.

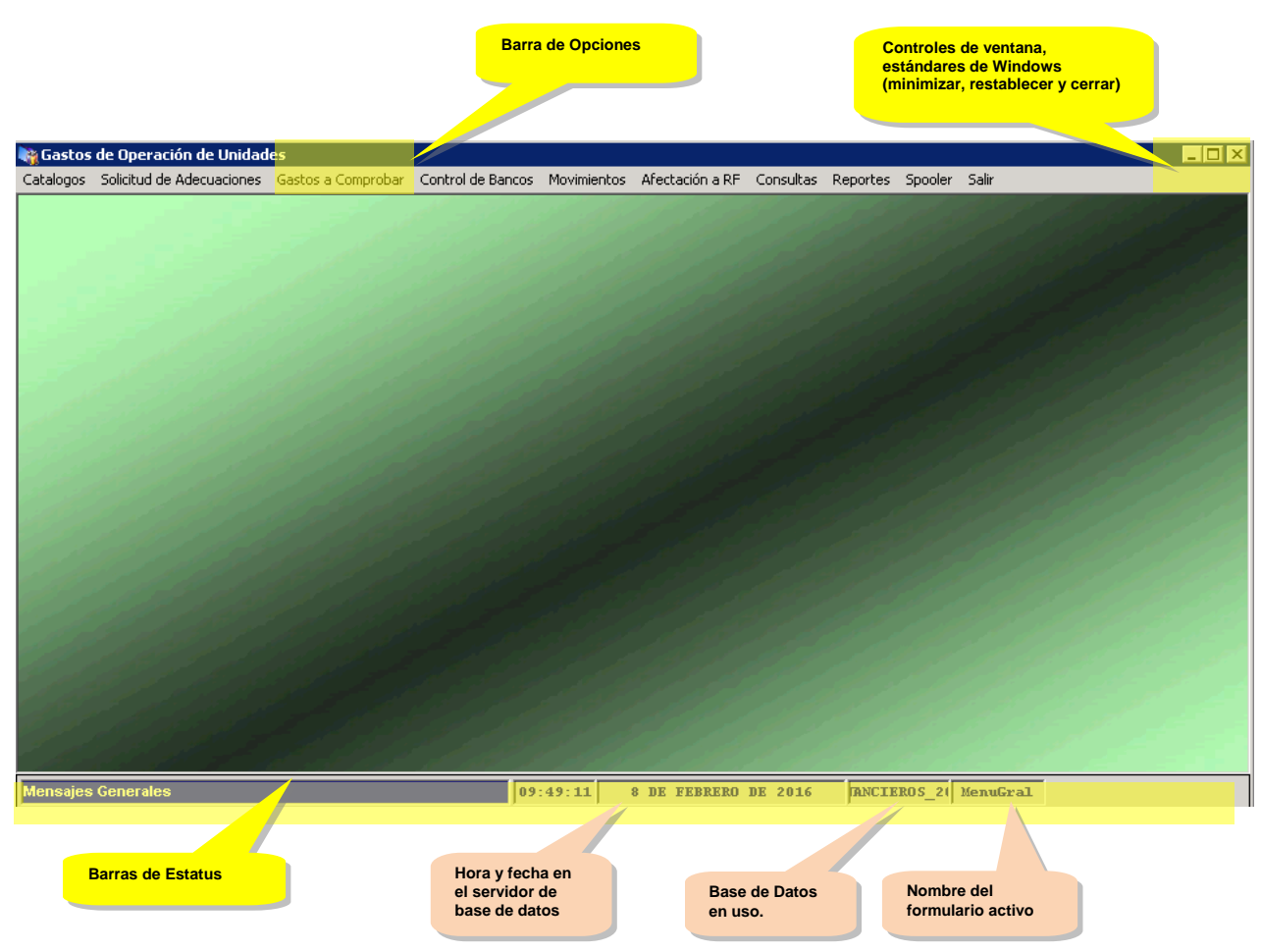

Imagen 6. Elementos de la ventana del submódulo Unidades

# **3.2.1** Barra de opciones (en este manual solo se verán las opciones de Gastos de comprobación que son las opciones de viáticos)

Al hacer clic en cualquiera de las palabras del menú de opciones, se abre un menú de opciones correspondiente, que a su vez puede contener submenús. El contenido de la barra de opciones y menús varía dependiendo del perfil de seguridad del usuario.

El perfil básico de un Administrador de Unidad Presupuestal, contiene lo siguiente:

| Versión | 1.01 | Creación | 05/05/2016 | Última modificación | 17/05/2016 11:18 a.m. | Pág. 8 de 37 |
|---------|------|----------|------------|---------------------|-----------------------|--------------|
|---------|------|----------|------------|---------------------|-----------------------|--------------|

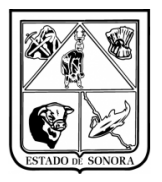

| Menú                 | Submenú u opción         | Opción                                |
|----------------------|--------------------------|---------------------------------------|
| Gastos a comprobar   | Autorización de viáticos | Captura de autorización de viáticos   |
|                      |                          | Impresión de autorización de viáticos |
|                      |                          | Consulta de autorización de viáticos  |
|                      |                          |                                       |
|                      | Comprobación de viáticos | Captura de autorización de viáticos   |
|                      |                          | Impresión de autorización de viáticos |
|                      |                          | Consulta de autorización de viáticos  |
|                      |                          |                                       |
| Generación de        |                          |                                       |
| Precompromisos de    |                          |                                       |
| viáticos de Unidades |                          |                                       |

Tabla 1. Estructura de menús y submenús del submódulo Gastos a Comprobar (Viáticos)

Otros menús y opciones se pueden ir agregando según se vaya detectando la necesidad de estos.

Imágenes7, 8 y 9 muestran ejemplos de los principales menús del submódulo ilustrados en la tabla anterior.

| Gastos a Comprobar                        | Movimientos                         | Afectación a RF     | Consultas     | Reportes     | Spooler          | Salir          |
|-------------------------------------------|-------------------------------------|---------------------|---------------|--------------|------------------|----------------|
| Autorización de Viá                       | iticos                              |                     | •             | Captura de A | Autorizació      | in de Viáticos |
| Comprobación de G                         | Gastos                              | •                   | Impresión de  | : Autorizad  | ción de Viáticos |                |
| Generación de Prec                        | compromisos de                      | des 🗕               | Consulta de l | Autorizaci   | ón de Viáticos   |                |
| Consulta Solicitud o<br>Consulta Precompr | de Viáticos por l<br>romisos de Com | os                  |               |              |                  |                |
| Impresión Precomp                         | romiso de Com                       | probación de Viátio | :05           |              |                  |                |

Imagen 7. Contenido del menú Autorización de Viáticos

| Gastos a Comprobar                        | Movimientos                      | Afectación a RF                  | Consul                                | sultas Reportes Spooler Salir                                             |  |  |
|-------------------------------------------|----------------------------------|----------------------------------|---------------------------------------|---------------------------------------------------------------------------|--|--|
| Autorización de Viá                       | ticos                            |                                  | •                                     |                                                                           |  |  |
| Comprobación de G                         | Gastos                           |                                  | Captura de Comprobación de Gastos     |                                                                           |  |  |
| Generación de Prec                        | compromisos de                   | e Viáticos de Unida              | des                                   | Impresión de Comprobación de Gastos<br>Consulta de Comprobación de Gastos |  |  |
| Consulta Solicitud o<br>Consulta Precompr | de Viáticos por<br>omisos de Com | Empleado<br>Iprobación de Viátio | Cancelación de Comprobación de Gastos |                                                                           |  |  |
| Impresión Precomp                         | romiso de Com                    | probación de Viátio              | cos                                   |                                                                           |  |  |

Imagen 8. Contenido del menú Comprobación de Viáticos

| Versión | 1.01 | Creación | 05/05/2016 | Última modificación | 17/05/2016 11:18 a.m. | Pág. 9 de 37 |
|---------|------|----------|------------|---------------------|-----------------------|--------------|
|---------|------|----------|------------|---------------------|-----------------------|--------------|

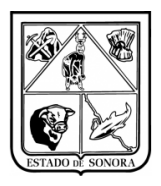

### SERVICIOS DE SALUD DE SONORA DIRECCIÓN DE TECNOLOGÍAS DE LA INFORMACIÓN Y COMUNICACIÓN SISTEMA INTEGRAL DE RECURSOS FINANCIEROS COORDINACIÓN DE ANALISIS Y PROYECTOS

GUIA PARA EL PROCESAMIENTO DE VIÁTICOS UNIDADES FORANEAS

| Gastos a Comprobar                                                                                 | Movimientos | Afectación a RF | Consu |  |  |  |
|----------------------------------------------------------------------------------------------------|-------------|-----------------|-------|--|--|--|
| Autorización de Viáticos                                                                           |             |                 |       |  |  |  |
| Comprobación de G                                                                                  | astos       |                 | •     |  |  |  |
| Generación de Precompromisos de Viáticos de Unidades                                               |             |                 |       |  |  |  |
| Consulta Solicitud de Viáticos por Empleado<br>Consulta Precompromisos de Comprobación de Viáticos |             |                 |       |  |  |  |
| Impresión Precompromiso de Comprobación de Viáticos                                                |             |                 |       |  |  |  |

Imagen 9. Contenido del menú Generación de Precompromisos de Viáticos de Unidades

| Versión | 1.01 | Creación | 05/05/2016 | Última modificación | 17/05/2016 11:18 a.m. | Pág. 10 de 37 |
|---------|------|----------|------------|---------------------|-----------------------|---------------|
|---------|------|----------|------------|---------------------|-----------------------|---------------|

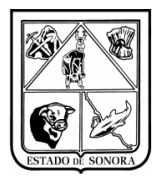

### 3.3 Ejemplo de Viáticos

Para fines de este ejemplo, vamos a usar como ejemplo a la unidad presupuestal AC0600.

### 3.3.1 Capturar Autorización de Viáticos de unidades en SIRF

Para este ejemplo se elaborará el documento de viatico con las claves presupuestales 01 15 5 00 AC0301 AC0301 RS 03 01 37501 G y 37502 G.

### Pasos:

### 1. Abrir formulario.

En la barra de opciones, haga clic en el menú "Gastos a Comprobar", y en el submenú "Autorización de Viáticos" de clic en la opción "Captura de Autorización de Viáticos".

### 2. Capturar Datos Generales del documento de viatico.

Se deberán capturar los siguientes datos: Imagen 10.

- Deberá dar clic en el botón Nuevo Viático.
- Seleccionar Área Solicitante (Unidad a la que pertenece)
- En datos de comisionado, en el buscador 📠 seleccionar el nombre del comisionado.
- Capturar el numero de la Cuenta de nomina del empleado.(opcional)
- Si la información que se muestra en el campo residencia es incorrecta, modificarla.
- Seleccionar el tipo de mando.
- Tipo de Viático.
- Tipo de Salida (Estatal, Nacional, Internacional).
- Capturar el motivo de la comisión.
- Seleccionar la tarifa de gasto de camino.
- Seleccionar el tipo de transporte.
- Capturar los destinos y periodos de la comisión.
- Capturar la aplicación presupuestal que afectara el documento de viatico.
- Grabar. En este momento se generara el Folio del documento (AGVIA). En este momento se generara un precompromiso eventual del documento de viático.

| Versión | 1.01 | Creación | 05/05/2016 | Última modificación | 17/05/2016 11:18 a.m. | Pág. 11 de 37 |
|---------|------|----------|------------|---------------------|-----------------------|---------------|
|---------|------|----------|------------|---------------------|-----------------------|---------------|

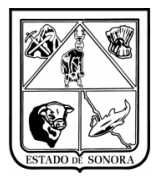

| 🍓 Captura de Au  | utorización de Viáticos                                   |                                                                                                    |                                          | 2                            |
|------------------|-----------------------------------------------------------|----------------------------------------------------------------------------------------------------|------------------------------------------|------------------------------|
| FOLIO:           | Muevo Viático                                             |                                                                                                    | Mes en Proceso                           | 04 ABRIL                     |
| D                | Area Solicitante:                                         | <u>M</u>                                                                                              |                                          |                              |
| F                | iliacion:                                                 | Nombre:                                                                                               |                                          | No. Emp:                     |
| F                | Puesto:                                                   |                                                                                                    | Residencia:                              |                              |
|                  | Centro Distribución:  <br>Noono a la Cuenta de Nómina No: |                                                                                                    | Tipo Mando:                              |                              |
|                  |                                                           | Tipo de                                                                                               | Moneda                                   |                              |
| Viáticos:        | C Anticipado C Estatal C N<br>Devengado                   | acional O Internacional                                                                               | Fecha: / /                               | Tipo de Cambio: 0.0000       |
| Tarifa Gastr     | o de Camino:                                              | Viace Homogao.     Viace Homogao.     Indicar el cargo del sel     Filiacion:     Nombre:     Puesto: | Importe: 0.00                            | No. Emp:                     |
| Tipo de          | e Transporte: O Aéreo O Terrestr                          | e Especificar:                                                                                        |                                          |                              |
|                  | DESTINOS Y PE                                             | RIODOS                                                                                                | APLICACION PRESUPUI                      | ESTAL                        |
| Lugar de De      | estino Inicia                                             | Termina Tarifa                                                                                        | Cuota Diaria No.Dias Importe             |                              |
|                  |                                                           |                                                                                                    |                                          | ≜lta                         |
| Días viaticad    | dos en el mes:                                            | Días viaticados en el mes en esta solic                                                               | itud: Total de días viaticados en el mes |                              |
| Último Documento | o Grabado:                                                | Baja                                                                                                  |                                          | <u>G</u> rabar <u>S</u> alir |

Imagen 10. Pantalla de Captura de Documento de Viatico

Para Capturar Destinos y Periodos, deberá hacer clic en el botón de alta en la pestaña correspondiente y le aparecerá una nueva ventana de captura, como se muestra en imagen 11. En la cual deberá capturar el lugar de destino, las fechas que comprende la comisión, seleccionar la tarifa de viatico (Estatal, Nacional o Extranjera) y dar clic en el botón aplicar.

| 🍓 Captura de De     | stinos y Periodos                                   | × |
|---------------------|-----------------------------------------------------|---|
| Luna de Destinau    |                                                     | _ |
| Lugar de Destino.   |                                                     | _ |
| Periodo Del:        | 2016/05/02 Al: 2016/05/03 FECHA ACTUAL: 05-MAY-2016 |   |
| Tarifa del Viático: | 601 PERSONAL DE BASE                                |   |
| Cuota Diaria:       | 700.00 Número de Días: 1.0                          |   |
| Total:              | 700.00                                              |   |
|                     | Elimina No Opera Aplicar                            |   |

Imagen 11. Captura de Destinos y Periodos

| Versión   1.01   Creación   05/05/2016   Ultima modificación   17/05/2016 11:18 a.m.   Pág. 12 |
|------------------------------------------------------------------------------------------------|
|------------------------------------------------------------------------------------------------|

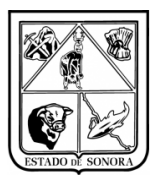

### 3. Capturar la Aplicación Presupuestal

- En la pestaña de Aplicación Presupuestal, al hacer clic en el botón de "Alta", se abrirá el formulario para la captura de detalle presupuestal, en la cual deberá de capturar o seleccionar al hacer doble clic cada uno de los recuadros solicitados ,en la imagen 12 se muestra el formulario ya capturado listo para hacer clic en el botón "Aplicar".
- Este formulario tiene integrada la consulta del avance presupuestal de la clave capturada. Esto es aprecia en el recuadro "Estado Actual", sin considerar el movimiento. Nota importante: Si no tiene suficiencia presupuestal en las partidas necesarias de viáticos no podrá continuar con la captura del viático.

|   | Captura de /<br>Clave Program<br>OF AO FF T | Afectación Presupue<br>mático Presupuesta<br>C OR CC | PR SP ME                 | CP CN PG PE TG     | AA 1   | X                           |
|---|---------------------------------------------|------------------------------------------------------|--------------------------|--------------------|--------|-----------------------------|
|   | GASTOS DE C                                 | DPERACION                                            | te movimiento)           | * 3 7 5 01 6       |        |                             |
|   | Asig Original:                              | 13,332.00                                            | Comprometido:            | 2,800.00           |        |                             |
|   | Ampliaciones:  <br>Reducciones:             | 8,636.76<br>9,317.88                                 | Ejercido:<br>En Tramite: | 2,800.00           |        | June 4 10 649 (1997)        |
| L | Modificado:                                 | 12,650.88                                            | Por Ejercer:             | 9,850.88           |        |                             |
|   | .a partida 3                                | 7501 deberá co                                       | mprobarse c              | on factura de hote | I (XMI | -) Elimina No Opera Aplicar |

Imagen 12. Formulario para captura de Clave Presupuestal para viáticos.

- Una vez capturado el detalle presupuestal que comprenderá el documento de viatico, el formulario de captura está listo para dar grabar el documento, como se muestra en imagen 13. Solo hasta el momento que el usuario de grabar el documento, este generara el precompromiso de dicho documento.
- Nota importante: Como se puede observar en la pantalla de "captura de afectación presupuestal, al seleccionar la partida 37501 (viáticos) automáticamente despliega un mensaje de que esta debe ser comprobado con factura de hotel XML.
- Al dar grabar al documento en la esquina inferior izquierda se desplegara el número de documento que se acaba de generar como se muestra en imagen 14.

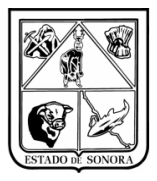

| 🍓 Captura d           | e Autorización de Viáti     | C05           |              |                                 |                               |                        |              |                        |           |             |               |
|-----------------------|-----------------------------|---------------|--------------|---------------------------------|-------------------------------|------------------------|--------------|------------------------|-----------|-------------|---------------|
| FOLIO: AGV            | /IA00013 Ma Nuev            | /o Viático    |              |                                 |                               |                        |              | Mes en Pro             | oceso:    | 04 ABRI     | L             |
|                       | Area Solicitante:           | JS0400 1      | M JI         | URISDICCIO                      | N SANITARIA                   | IV CD OBREG            | ON           |                        |           |             |               |
|                       | Filiacion: CUAR79102        | 8TZ1          | No           | ombre: CRUZ.                    | ARAGON ROSA                   | ALBINA                 |              |                        |           | No. Emp: 76 | 657           |
|                       | Puesto: ENFERMER            | A GENERAL TI  | TULADA A     |                                 | ITDO                          | Residencia: [C/        | WEME, SONO   | RA                     |           |             | -11           |
|                       | Abono a la Cuenta de N      | Iómina No: 00 | 0886691839   |                                 |                               | Tipo Mando: 6          | ) GENERAL    |                        |           |             | <b>v</b>      |
| Viáticos:             | ○ Anticipado<br>⊙ Devengado | Estatal O I   | Nacional C   | Internacional                   | Tipo de Mi<br>00 MONEC        | aneda<br>A NACIONAL    | •            | Fecha: / /             | Tipo d    | le Cambio:  | 0.0000        |
| Motivo:<br>1ERA. REUN | IION GENERAL DE ENFE        | RMERIA 2016   |              | Viático Homole<br>Indicar el ca | ogado: 💽 No<br>rgo del servid | C Si<br>or público que | participa en | la comisión            |           |             |               |
|                       |                             |               |              | Filiacion:                      |                               | 🙀 Tipo Ma              | ndo:         |                        |           |             | •             |
|                       |                             |               |              | Nombre:                         |                               |                        |              |                        |           |             |               |
|                       |                             |               | -            | Puesto:                         |                               |                        |              |                        |           | No. Emp     | c             |
| Tarifa G              | àasto de Camino: 601 👔      | M PERSONA     | L DE BASE    |                                 |                               | Importe:               | 300.00       |                        |           |             |               |
| Tip                   | o de Transporte: 🗌 🔿 Aé     | reo 📀 Terrest | tre Especi   | ificar:                         |                               |                        |              |                        |           |             |               |
|                       | DESTIN                      | OS Y PE       | RIODOS       | 5                               | Y                             |                        | APLICA       | CION PRESU             | IPUESTA   | νL          |               |
| Lugar de              | e Destino                   | Inicia        | Termina      |                                 | ,<br>Tarifa                   | Cuota Diaria           | No.Dias      | Importe                |           |             |               |
| HERMO                 | ISILLO, SONORA              | 02-MAY-2016   | 03-MAY-2016  | PERSONAL D                      | E BASE                        | 700.0                  | 0 1.0        | 700.00                 |           |             |               |
|                       | o de camino                 |               |              | TOTALES                         |                               |                        | 0 1.0        | 1,000.00               |           |             | <u>A</u> lta  |
|                       |                             |               |              |                                 |                               |                        |              |                        |           |             |               |
| D ías via             | ticados en el mes:          |               | Días viatica | ados en el mes                  | en esta solicitud             | 2                      | Total de     | e días viaticados en i | el mes: 2 |             |               |
| Último Docum          | ento Grabado:               |               |              |                                 | <u>B</u> aja                  |                        |              |                        | G         | rabar       | <u>S</u> alir |

Imagen 13. Captura Nuevo Viatico

| Último Documento Grabado: | AGVIA00013 |  |
|---------------------------|------------|--|
|---------------------------|------------|--|

Imagen 14. Documento Grabado

 Nota importante, si los montos capturados en la aplicación presupuestal, no coincide con el monto desplegado en Destinos y Periodos, ya que se agregaron las partidas de Gasolina (26101) o de Casetas (37901) desplegara un cuadro informativo como el que se muestra en imagen 15. Solo deberá dar clic en el botón de "Sí" para continuar con el grabado de la información.

| <b>RFViatico</b> | 5                                                                                                    | $\times$ |
|------------------|----------------------------------------------------------------------------------------------------|----------|
| ?                | El importe total del viatico no corresponde con el total del detalle<br>de la afectacion presupuestal<br>¿Desea continuar con el proceso? |          |
|                  | Sí No                                                                                                    |          |

Imagen 15. Error de total de Viáticos

| Versión | 1.01 | Creación | 05/05/2016 | Última modificación | 17/05/2016 11:18 a.m. | Pág. 14 de 37 |
|---------|------|----------|------------|---------------------|-----------------------|---------------|
|---------|------|----------|------------|---------------------|-----------------------|---------------|

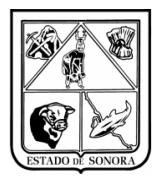

#### 4. Mantenimiento de Autorización de Viáticos.

Si se trata de algún mantenimiento (modificación) a autorización de viáticos, se captura el número de folio que se desea editar (AGVIA), y desplegará toda la información del documento, posteriormente podrá editar la información que desee y grabar de nuevo el documento de viatico, Imagen 16. **Nota Importante**: podrá modificar los documentos de viáticos cuando no se haya impresos, una vez que ya ha sido impreso mostrara una mensaje de advertencia, deberá de volver a imprimir el documento para continuar con el tramite. **Una vez que el documento de viatico ya se comprobó no se podrá modificar**.

| 🏘 Captura de Autorización de Viáticos                                                                                                    |
|----------------------------------------------------------------------------------------------------|
| FOLIO: AGVIA00007 Ma Nuevo Viático Mes en Proceso: 12 DICIEMBRE                                                                                                    |
| Area Solicitante: ACO600 1 MAI DIR GRAL DEL REG EST DE PROTECCION SOCIAL EN SALUD                                                                                                    |
| Filiacion: CACL831109FV8 M Nombre: CASTRO CORDOVA LUIS MIGUEL No. Emp: 500195                                                                                                    |
| Centro Distribución: DIR. GRAL. DEL REGIMEN DE PROTEC. SOCIAL EN SALUD                                                                                                    |
| Abono a la Cuenta de Nómina No: 56649458407 Tipo Mando: 60 GENERAL                                                                                                    |
| Viáticos: C Anticipado<br>C Devengado C Estatal C Nacional C Internacional 00 MONEDA NACIONAL Fecha: 7 / Tipo de Cambio: 0.000                                                                                                    |
| Motivo:<br>SUPERVISION DE UNIDADES MEDICAS<br>Viático Homologado:  No C Si<br>Indicar el cargo del servidor público que participa en la comisión<br>Filiacion:  Mombre:<br>Puesto: No. Emp:                                                                                                    |
| Tarifa Gasto de Camino:     601     Importe:     300.00       Tipo de Transporte:     C Aéreo     Terrestre     Especificar:                                                                                                    |
| DESTINOS Y PERIODOS APLICACION PRESUPUESTAL                                                                                                    |
| Lugar de Destino         Inicia         Termina         Tarifa         Cuota Diaria         No.Dias         Importe         I.V.A.         T 0 T A L           NAVDJDA, SONORA         08-FEB-2016         10-FEB-2016         PERSONAL DE BASE         700.00         2.0         1,206.90         193.10         1,400.00           GASTOS DE CAMINO         T 0 T A L E S         300.00         1.0         258.62         41.38         300.00 |
| Días viaticados en el mes: 0 Días viaticados en el mes en esta solicitud: 3 Total de días viaticados en el mes: 3                                                                                                    |
| Último Documento Grabado: Baja Grabar Salir                                                                                                    |

Imagen 16. Mantenimiento a Captura de Autorización de viáticos

#### 5. Grabar

Si ya termino de editar el documento, haga clic en el botón "Grabar". Solo hasta ese momento quedara registrada la operación en el sistema.

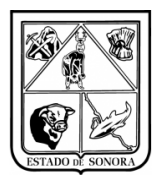

### 3.3.2 Impresión de Autorización de Viáticos

Este paso es muy importante, ya que solo hasta el momento que el usuario de captura imprima el documento de viatico, este cambiara su estatus a impreso y podrá realizar la comprobación y continuar con su trámite. Al dar clic en la opción de impresión desplegara la siguiente ventana, imagen 16. El usuario podrá seleccionar un folio en específico.

Seleccionara el folio que desee imprimir y deberá de capturar la información de los funcionarios que firman el documento (una vez capturada esta información cada vez que imprima un nuevo viático automáticamente le desplegara la información de los funcionarios que firman la comisión que capturo, esta información podrá ser modificada cuando lo necesite).

| 🍓 Impresión de          | Autorización de Viáticos                            |
|-------------------------|-----------------------------------------------------|
| ⊢Parámetros de          | Impresión                                           |
| J                       | IS0400-1 JURISDICCION SANITARIA IV CD OBREGON       |
|                         |                                                     |
| Del Folio:              | AGVIA00013 🧰                                        |
| Lugar y fecha de        | a superficiént IORRECON CONORA A 04 DE MAYO DE 2010 |
| Lugar y lecha ut        | e expedición, JOBNEGON, SUNONA A 04 DE MATO DE 2016 |
| Jefe Directo (d         | el Empleado)                                        |
| Puesto:                 | JEFE INMEDIATO                                      |
| Nombre:                 | LIC. JORGE CARLOS VIZCARRA GOMEZ                    |
| - Administrador -       |                                                     |
| Administration          |                                                     |
| Puesto:                 | ADMINISTRADOR                                       |
| Nombre:                 | LIC. JORGE CARLOS VIZCARRA GOMEZ                    |
| L<br>→ Jefe Jurisdiccio | onal v/o Director General (Hospitales)              |
| Durates                 | DIRECTOR                                            |
| Puesto:                 |                                                     |
| Nombre:                 | DR. JULIO CESAR MARQUEZ GONZALEZ                    |
|                         | Imprimir Salir                                      |

Imagen 16. Impresión de Viáticos

Una vez que ya se tiene la información de los funcionarios, deberá dar clic en el botón de imprimir y desplegara una nueva ventana en donde muestra el formato del documento de viatico listo para mandar a impresora o archivo de computadora. Este documento servirá al comisionado para que recabe los sellos y firmas de los lugares a los cuales fue comisionado. Imagen 17.

| Versión | 1.01 | Creación | 05/05/2016 | Última modificación | 17/05/2016 11:18 a.m. | Pág. 16 de 37 |
|---------|------|----------|------------|---------------------|-----------------------|---------------|
|---------|------|----------|------------|---------------------|-----------------------|---------------|

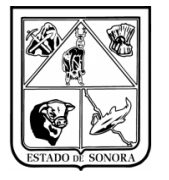

| <image/> <text><text></text></text>                                                                                                    |                                                                                                    |        |                   |                     |                                                 |              |                        |
|----------------------------------------------------------------------------------------------------|----------------------------------------------------------------------------------------------------|--------|-------------------|---------------------|-------------------------------------------------|--------------|------------------------|
|                                                                                                    |                                                                                                    |        |                   |                     |                                                 |              | AG VIA 00022           |
|                                                                                                    | *AGV/A00013                                                                                                    | *      |                   |                     |                                                 | BUENO POR    | : \$1.000.00           |
|                                                                                                    |                                                                                                    |        | Death and the C   | a substant da Carlo |                                                 |              |                        |
|                                                                                                    | GASTO & OPERATIVO & UNIDADE 8 No. DE FOUD AG VIA 00013                                                                                                    | 1      | HECIDI DE KES S   | enuciós de sau      | a ar sonora is canada ar:                       |              |                        |
|                                                                                                    | CODY, SDNORL 1 OF DENILYD DEDDIO                                                                                                    | ·      |                   |                     | COMMIC PERCENDATED                              |              |                        |
|                                                                                                    | AUTORIZACIÓN DE CASTOS A COMPROBAR POR CONCEPTO DE VIÁTICOS                                                                                                    |        | correspondent     | le a 1 dias de Via  | rtícos auticipados para el desem pe¥o de esta o | om is Kre.   |                        |
|                                                                                                    |                                                                                                    |        | con el de talle q | ue se índica a ci   | ninuación:                                      |              |                        |
|                                                                                                    | DEVENDEDE X INTERNEDIDALAS                                                                                                    |        | PARTIDA           |                     | DEBORIPCION                                     |              | MPO RTE                |
|                                                                                                    | DATOS DEL COMISIONADO                                                                                                    | 1 I    | 37501             |                     | VIATICOS EN EL PAIS                             |              | 700,00                 |
|                                                                                                    | MBRE: CRUZIRISCH ROBILERIS<br>F.C.: CUSRIPHONETZY PUESTO: DIFERNERISENERIS TITULIDIS                                                                                                    |        | 37502             |                     | GASTOS DE CAMINO                                |              | 300,00                 |
| Control of the control of the contr                                                                                                    | SECREPCIÓN JENICO-1 JURIEDICCIÓN ENITIRIANICO GERESON                                                                                                    |        | _                 |                     | -                                               |              |                        |
|                                                                                                    | SIDENCIA: COMIN, SINCHA<br>INTRO DISTRIBUCIO CENTRODE ALUD URBINO GERESON CENTRO                                                                                                    |        |                   |                     | -                                               | _            |                        |
|                                                                                                    | CHEOUE CHEOUE CHEOUE CONSERVATION CONSERVATION CHEOUE CHEOUE CHEO |        | m ism os que co   | m probant a m i     | egreso.                                         | FirmadeiEmpk | ando Com Elosado       |
|                                                                                                    | DALOS DE LA COMPSIÓN                                                                                                    | i I    |                   |                     |                                                 |              |                        |
|                                                                                                    |                                                                                                    | 11 1   |                   |                     | 10.070 B.C. WAR                                 |              |                        |
|                                                                                                    | CPETIOLIUM TARIPA CLICN NAMPO MPORT                                                                                                    | 11 1   | NERMOSILLO, 1     | 50 NO IOC A 25 DI   | MAR20 PE 2015                                   | NO DROBEL LE | DE EDOARALAS           |
|                                                                                                    | RMOSELO, SONORA PERSONAL DEBASE 700.00 1 700.00                                                                                                    |        |                   |                     |                                                 |              |                        |
|                                                                                                    | TOTAL 5,000.0                                                                                                    |        |                   |                     | CERTIFICACIÓN DE TRANSITO                       | Y PERMANENCI | A                      |
|                                                                                                    | PORTE CON LETRA: (UN ML PEROS CONCOMM.)                                                                                                    | 7      | FECHA Y           | FECHA Y             |                                                 |              |                        |
|                                                                                                    | PASAJES                                                                                                    | A I    | HORA DE           | HORA DE             | LUGAR                                           | FIRMAYS      | SELLO DE CERTIFICACIÓN |
|                                                                                                    | COSTRUMPORTE LANSE MANAGEME X                                                                                                    |        | LLEGADA           | SALILA              |                                                 |              |                        |
|                                                                                                    | CLEO DEREQUER R WITCOSHONOLOSIDOS, NDICIR EL CIRGO DEL SERVIDOR PUBLICO DUERIR TOPI EN LA COMBON:                                                                                                    |        |                   |                     |                                                 |              |                        |
| Image: Second region of the second region of the second region of the                                                                                                    | TEOSHONOLOSIDO                                                                                                    |        |                   |                     |                                                 |              |                        |
|                                                                                                    | CLAVE INESURVESTAL                                                                                                    |        |                   |                     |                                                 |              |                        |
| 1.0         1.0         1.0         1.0         1.0         1.0         1.0         1.0         1.0         1.0         1.0         1.0         1.0         1.0         1.0         1.0         1.0         1.0         1.0         1.0         1.0         1.0         1.0         1.0         1.0         1.0         1.0         1.0         1.0         1.0         1.0         1.0         1.0         1.0         1.0         1.0         1.0         1.0         1.0         1.0         1.0         1.0         1.0         1.0         1.0         1.0         1.0         1.0         1.0         1.0         1.0         1.0         1.0         1.0         1.0         1.0         1.0         1.0         1.0         1.0         1.0         1.0         1.0         1.0         1.0         1.0         1.0         1.0         1.0         1.0         1.0         1.0         1.0         1.0         1.0         1.0         1.0         1.0         1.0         1.0         1.0         1.0         1.0         1.0         1.0         1.0         1.0         1.0         1.0         1.0         1.0         1.0         1.0         1.0         1.0         1.0         1.0 <td>07 50 F TC UN CC FA 87 98 FTCA T DIFCATE<br/>D1 16 3 00 780400 270400 87 01 34 37201 8 700.00</td> <td></td> <td></td> <td></td> <td></td> <td></td> <td></td>                                                                                                    | 07 50 F TC UN CC FA 87 98 FTCA T DIFCATE<br>D1 16 3 00 780400 270400 87 01 34 37201 8 700.00                                                                                                    |        |                   |                     |                                                 |              |                        |
|                                                                                                    | 05 18 2 00 200400 200400 19 01 14 27200 B 200.00                                                                                                    |        |                   |                     |                                                 |              |                        |
|                                                                                                    | FIGNAS                                                                                                    | 4 1    |                   |                     |                                                 |              |                        |
| IL AND LAND IN AND AND AND AND AND AND AND AND AND AN                                                                                                    | Norther by print in the particular particular and an other and an other based of the second second s |        |                   |                     |                                                 |              |                        |
| Normalian Nacional         No. 2007 Distance (No.000 Distriction)           10. 2007 Distance No.000         No. 2007 Distance No.000 Distriction           10. 2007 Distance No.000         No. 2007 Distance No.000 Distriction           Subbinformer:R.F.f450;         Image: No.000 Distriction                                                                                                    | Instruction works added a surveying their factors.                                                                                                    |        |                   |                     |                                                 |              |                        |
| IL AND LAND INC. INC. INC. INC. INC. INC. INC. INC.                                                                                                    |                                                                                                    |        |                   |                     |                                                 |              |                        |
| IL 200 DATE (DATE NOR<br>IL 200 DATE (DATE NOR<br>IL 200 DATE NOR<br>IL 200 DATE (DATE NOR<br>IL 200 DATE NOR<br>IL 200 DATE (DATE NOR<br>IL 200 DATE NOR<br>IL 200 DATE (DATE NOR<br>IL 200 DATE NOR<br>IL 200 DATE N |                                                                                                    |        |                   |                     |                                                 |              |                        |
| IL AND CARE INVALUENCE IL AND CARE INVALUENCE                                                                                                    |                                                                                                    |        |                   |                     | 1                                               | 1            |                        |
| Inclusion constructions         Inclusion constructions           Inclusion constructions         Inclusion constructions           SubbinformerR.F450;         Inclusion constructions                                                                                                    | CHLY AAADDI KOMA A KIMA III C. JOHDY CARLON VICANA BORY                                                                                                    |        |                   |                     |                                                 |              |                        |
| Subinforme:Rf450:                                                                                                    |                                                                                                    |        |                   |                     |                                                 |              |                        |
| IL AND DATA DATA DATA DATA DATA DATA DATA                                                                                                    |                                                                                                    |        |                   |                     |                                                 |              |                        |
| subartular<br>Subinforme:Rf450:                                                                                                    |                                                                                                    |        |                   |                     | 1                                               |              |                        |
| IL AND LAR HOLE NAME<br>AND AND AND AND AND AND AND AND AND AND                                                                                                    |                                                                                                    |        | L                 |                     |                                                 |              |                        |
| Subinforme:RF450:                                                                                                    | IR. JORAF CAR OR VICURAL BOILTY                                                                                                    |        |                   |                     | 1                                               |              |                        |
| Subinforme:Rf450;                                                                                                    | Administration Difference                                                                                                    |        |                   |                     | 1                                               | 1            |                        |
|                                                                                                    | C hisford                                                                                                    | DEALO  |                   |                     | 1                                               |              |                        |
|                                                                                                    | Subinforme:                                                                                                    | RT4502 |                   |                     |                                                 |              |                        |
|                                                                                                    |                                                                                                    |        |                   |                     | 1                                               |              |                        |
|                                                                                                    |                                                                                                    |        |                   |                     | 1                                               |              |                        |
|                                                                                                    |                                                                                                    |        |                   |                     | 1                                               |              |                        |
|                                                                                                    |                                                                                                    |        |                   |                     |                                                 |              |                        |
| Texture of the D                                                                                                    |                                                                                                    |        |                   |                     |                                                 |              |                        |

Imagen 17. Formato impreso de Viatico

### 3.3.3 Consulta de Autorización de Viáticos

Para consultar la información del viático capturado, seleccione la opción consulta de Autorización de Viáticos, deberá capturar o seleccionar del buscador el folio que desee consultar y dar tab ( $\leftrightarrow$ ) desplegara toda la información del documento de viatico seleccionado, como se muestra en imagen 18.

| 🍓 Consulta | de Autorización de Vi                                           | áticos                   |                      |                          |               | ×                      |  |  |  |
|------------|-----------------------------------------------------------------|--------------------------|----------------------|--------------------------|---------------|------------------------|--|--|--|
| FOLIO: AG  | VIA00013 🏘                                                      | EN CAPTURA               |                      |                          | Mes en Proc   | ceso: 04 ABRIL         |  |  |  |
|            | Area Solicitante: JS0400-1 JURISDICCION SANITARIA IV CD OBREGON |                          |                      |                          |               |                        |  |  |  |
|            | Datos del Comision                                              | ado                      |                      |                          |               |                        |  |  |  |
|            | Filiacion: CUAR7910                                             | 28TZ1 Nom                | bre: CRUZ ARAGON RI  | DSA ALBINA               |               | No. Emp: 7657          |  |  |  |
|            | Puesto: ENFERME                                                 | RA GENERAL TITULADA A    |                      | Residencia: CAJEME, SOM  | IORA          |                        |  |  |  |
|            | Centro Distribución: 🖸                                          | ENTRO DE SALUD URBANO OF | BREGON CENTRO        |                          |               |                        |  |  |  |
|            | Abono a la Cuenta de                                            | Nómina No: 000886691839  |                      | Tipo Mando: 60 GENERAL   | -             | <b>T</b>               |  |  |  |
|            |                                                                 |                          | Mone                 | da:                      |               |                        |  |  |  |
| Viáticos:  | <ul> <li>Anticipado</li> <li>Devengado</li> </ul>               | 🖲 Estatal 🔿 Nacional 🖓   | O Internacional      | IONEDA NACIONAL          | Fecha: / /    | Tipo de Cambio: 0.0000 |  |  |  |
| Motivo:    |                                                                 |                          | Viático Homologado:  | ⊙ No ⊂ Si                |               |                        |  |  |  |
| 1ERA. REUI | NION GENERAL DE ENF                                             | ERMERIA 2016             | Servidor público que | participa en la comisión |               |                        |  |  |  |
|            |                                                                 |                          | Filiacion:           | Tipo Mando:              |               | <b></b>                |  |  |  |
|            |                                                                 |                          | Nombre:              |                          |               |                        |  |  |  |
|            |                                                                 |                          | Puesto:              |                          |               | No Emp                 |  |  |  |
| 1          |                                                                 | <u> </u>                 |                      |                          |               | rio. Emp. j            |  |  |  |
| Tai        | rifa Gasto de Camino: 60                                        | 1 PERSONAL DE BASE       |                      | Importe: 30              | 0.00          |                        |  |  |  |
|            | Tipo de Transporte:                                             | Aéreo 🖲 Terrestre        | Especificar:         |                          |               |                        |  |  |  |
|            | DESTINOS Y PE                                                   | RIODOS                   | APLICACIÓN           | PRESUPUESTAL             | Сомр          | ROBACION               |  |  |  |
| Lu         | gar de Destino                                                  | Inicia Termina           | a Tarifa             | Cuota Diaria No          | .Dias Importe |                        |  |  |  |
| HE         | RMOSILLO, SONORA                                                | 02-MAY-2016 03-MAY-2     | D16 PERSONAL DE BAS  | E 700.00                 | 1.0 700.00    |                        |  |  |  |
| ιiΑ        | STUS DE CAMINU                                                  |                          | TOTALES              | 300.00                   | 1.0 300.00    |                        |  |  |  |
|            |                                                                 |                          | TOTALLO              |                          | 1,000.00      |                        |  |  |  |
|            |                                                                 |                          |                      |                          |               |                        |  |  |  |
|            |                                                                 |                          |                      |                          |               |                        |  |  |  |

Imagen 18. Consulta de Autorización de Viáticos

| Versión | 1.01 | Creación | 05/05/2016 | Última modificación | 17/05/2016 11:18 a.m. | Pág. 17 de 37 |
|---------|------|----------|------------|---------------------|-----------------------|---------------|

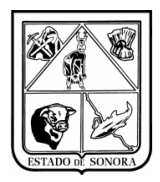

Una vez que el usuario imprimió el viatico, si se consulta de nuevo el viatico en la parte superior enseguida del folio aparecerá el estatus de impresa. Imagen 19, una vez impresa ya no se podrá modificar la información del viatico.

| 🍓 Consulta | de Autorización de \                              | /iáticos             |                        |                      |                      | Maa an Prassasi   |                   |
|------------|---------------------------------------------------|----------------------|------------------------|----------------------|----------------------|-------------------|-------------------|
| FOLIO: A   | GVIA00013                                         | IMPRESA              |                        |                      |                      | Mes en Floceso. ] | 04 ADHIL          |
|            |                                                   | Area Solicitante: 🗍  | S0400-1 JURISDICCI     | ON SANITARIA IV      | CD OBREGON           |                   |                   |
|            | - Datos del Comisio                               | nado ———             |                        |                      |                      |                   |                   |
|            | Filiacion: CUAR791                                | 028TZ1               | Nombre: CRUZ AR.       | AGON ROSA ALBINA     |                      | N                 | o. Emp: 7657      |
|            | Puesto: ENFERME                                   | ERA GENERAL TITULAI  | )AA                    | Residen              | a: CAJEME, SONORA    |                   |                   |
|            | Centro Distribución:                              | CENTRO DE SALUD UF   | BANO OBREGON CENTI     | RO                   | ,                    |                   |                   |
|            | Abono a la Cuenta de                              | e Nómina No: 0008866 | 91839                  | Tipo Ma              | ndo: 60 GENERAL      |                   | <b>T</b>          |
|            |                                                   | ,                    |                        | Moneda               | ,                    |                   |                   |
| Viáticos:  | <ul> <li>Anticipado</li> <li>Devengado</li> </ul> | ⊙ Estatal ⊂ Na       | cional C Internacional |                      | IONAL                | Fecha: / / Tipo   | de Cambio: 0.0000 |
| Motivo:    |                                                   |                      | Viático Homolo         | ogado: 💽 No 🔿 :      | ŝi                   |                   |                   |
| 1ERA. REU  | INION GENERAL DE EN                               | FERMERIA 2016        | 📥 – Servidor púb       | lico que participa e | n la comisión        |                   |                   |
|            |                                                   |                      | Filiacion:             |                      | Tipo Mando:          |                   | ~                 |
|            |                                                   |                      | Nombre:                |                      | ,                    |                   |                   |
|            |                                                   |                      | Puesto:                |                      |                      |                   | No. Emp:          |
| ,<br>т.    | arifa Gasta da Camina: 🗖                          | 01 DEDCONAL DE DAC   |                        |                      | mporte: 300.00       |                   |                   |
| 10         | Tino de Transporte: 🗔                             |                      | -<br>-<br>-            | popificar:           |                      |                   |                   |
|            |                                                   | Aeleo 🤄 rellestie    |                        | pecilicai.           | Y                    |                   |                   |
| _          | DESTINOS Y P                                      | ERIODOS              |                        | CACION PRESUPUI      | STAL                 | COMPROB           | ACTON             |
|            | ugar de Destino                                   | Inicia               | Termina                | Tarifa               | Cuota Diaria No.Dias | Importe<br>700.00 |                   |
| G          | ASTOS DE CAMINO                                   | 02-MAT-2016          | JOHNAT-2010 FENSUNAI   | L DE DAGE            | 300.00 1.0           | 300.00            |                   |
|            |                                                   |                      | TOTALE                 | E S                  |                      | 1,000.00          |                   |
|            |                                                   |                      |                        |                      |                      |                   |                   |
|            |                                                   |                      |                        |                      |                      |                   |                   |

Imagen 19 Consulta de Autorización de Viáticos ya impreso

### **3.3.4** Consulta Seguimiento Autorización de Viáticos

Una vez que presupuesto ya haya autorizado la solicitud de viáticos en el precompromiso consolidado, el usuario podrá dar seguimiento al estatus de la solicitud realizada. Deberá ingresar a Consultas de autorización de viáticos, capturar el folio que desee consultar y desplegara la pantalla en Imagen 20, toda la información correspondiente a dicho documento.

En la pestaña de COMPROBACION, se podrán observar los documentos que se han generado para tal folio. Como se muestra en imagen 20, en la pestaña de comprobación podremos ver que tiene un Status "Autorizada en RF", el documento ya fue autorizado por presupuesto para su tramitar su pago.

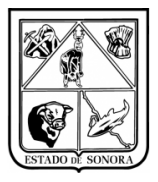

| 🙀 Consulta d             | de Autorización de Vi                              | iáticos                       |                   |                   |                                                            | x      |  |
|--------------------------|----------------------------------------------------|-------------------------------|-------------------|-------------------|------------------------------------------------------------|--------|--|
| F <mark>OLIO:</mark> AG  | /IA00028                                           | COMPROBA                      |                   |                   | Mes en Proceso: 04 ABRIL                                   |        |  |
|                          |                                                    | Area Solicitante              | : JS0500-1 JUR    | SDICCION SANI     | ITARIA V NAVOJOA                                           |        |  |
| [                        | Datos del Comision                                 | ado                           |                   |                   |                                                            |        |  |
|                          | Filiacion: RUCE6602                                | 12DP6                         | Nombre:           | UIZ CASTILLO ELS  | SA JOSEFINA No. Emp: 21225                                 |        |  |
|                          | Puesto: COORDINA                                   | ADOR DICT. DE SE              | RVICIOS ESPECIALI | ZADOS             | Residencia: NAVOJOA, SONORA                                |        |  |
|                          | Centro Distribución: 川                             | URISDICCION SAN               | IITARIA V NAVOJOA |                   |                                                            |        |  |
|                          | Abono a la Cuenta de                               | Nómina No:                    |                   |                   | Tipo Mando: 40 MANDOS DE COORDINACION                      |        |  |
| Viáticos:                | <ul><li>C Anticipado</li><li>● Devengado</li></ul> |                               | Nacional O Inte   | macional 00 M0    | la: ONEDA NACIONAL Fecha: / / Tipo de Cambio:              | 0.0000 |  |
| Motivo:                  |                                                    |                               | Viátic            | Homologado: 📀     | No OSi                                                     |        |  |
| REUNION IN<br>DE SALUD Y | DICADORES DE PROG<br>PRESUPUESTO REQU              | RAMAS PRORITAI<br>JERIDO 2016 | RIOS A Servi      | tor público que p | participa en la comisión                                   |        |  |
|                          |                                                    |                               | Filiacio          | τ.                | Tipo Mando:                                                | -      |  |
|                          |                                                    |                               | Nombr             | Nombre:           |                                                            |        |  |
|                          |                                                    |                               | Puest             | x [               | No. Emp:                                                   |        |  |
| Tari                     | fa Gasto de Camino: 30                             | 1 DIR, SUBDIR Y .             | JEFE DEPTO        |                   | Importe: 400.00                                            |        |  |
|                          | Tipo de Transporte: 🧹                              | Aéreo 🖲 Terre                 | stre              | Especificar:      | VEHICULO OFICIAL 1083                                      |        |  |
|                          | DESTINOS Y PE                                      | RIODOS                        |                   | APLICACIÓN P      | PRESUPUESTAL COMPROBACION                                  |        |  |
| Docu                     | mento Tipo                                         | Movimiento                    | Importe           | Fecha Mov.        | - Comprobación                                             |        |  |
|                          |                                                    |                               |                   |                   | No. Documento: CGVIA00028 Status: PRECOMPROMISO CONSOLIDAD | )0     |  |
|                          |                                                    |                               |                   |                   | Fecha: 2016/03/22                                          |        |  |
|                          |                                                    |                               |                   |                   | Cuenta de Banco:                                           |        |  |
|                          |                                                    |                               |                   |                   |                                                            |        |  |
|                          |                                                    |                               |                   |                   | No. Cheque: Póliza:                                        |        |  |
| Último Docun             | nento Consultado: AG                               | IVIA00027                     |                   |                   | Salir                                                      |        |  |

Imagen 20. Consulta Autorización de Viáticos

### 3.4 Comprobación de Gastos

### 3.4.1 Captura de Comprobación de Gastos

Una vez que tesorería ya ha programado el pago para el viático, el usuario podrá realizar la comprobación del viático. Deberá hacer clic en el botón "**Nueva Comprobación**", desplegará un nuevo campo de "**Folio de Autorización**", en este campo deberá se capturar o seleccionar el folio del AGVIA al cual desea realizar la comprobación, Imagen 21.

| Captura de Comprobación de Gastos                  | ×                        | 1 |
|----------------------------------------------------|--------------------------|---|
| FOLIO: Mueva Comprobación Folio de Autorización: M | Mes en Proceso: 04 ABRIL |   |
| Imagon 21 Eolio do Autorización                    |                          |   |

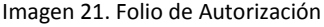

Una vez seleccionado el viático que se desea comprobar, desplegara automáticamente toda la información correspondiente al viático seleccionado, solo deberá capturar las "Actividades Realizadas", y deberá dar clic en el botón de "Grabar". Y se generará un nuevo número de documento CGVIA. Imagen 22.

#### 1.- Campo de "ACTIVIDADES"

En esta nueva pestaña el usuario deberá de capturar las actividades realizadas por el empleado:

- a) Da clic en la pestaña de "Actividades".
- b) Deberá hacer clic en el botón de "Alta" y abrirá una nueva ventana para la captura de las actividades, imagen 23, se abrirá una nueva ventana para la "Captura de la Actividad Realizada".

| Versión 1. | L.01 Creación | 05/05/2016 | Última modificación | 17/05/2016 11:18 a.m. | Pág. 19 de 37 |
|------------|---------------|------------|---------------------|-----------------------|---------------|
|------------|---------------|------------|---------------------|-----------------------|---------------|

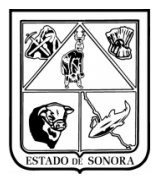

| 🧰 Captura de Comprobación de Gastos                           |          |                       |                   |
|---------------------------------------------------------------|----------|-----------------------|-------------------|
| FOLIO: <u>N</u> ueva Comprobación                             |          | Mes en Proceso:       | 05 MAYO           |
| Area Solicitante: AC0301 DIRECCION GENERAL DE ADMINIST        | TRACION  |                       |                   |
| Autorización de Gastos Sujetos a Comprobación No.: AGVIA01086 |          |                       |                   |
| Datos Generales                                               |          | Actividades           |                   |
| SEQ ACTIVIDAD                                                 |          |                       |                   |
|                                                               |          |                       |                   |
|                                                               |          |                       |                   |
|                                                               |          |                       |                   |
|                                                               |          |                       |                   |
|                                                               |          |                       |                   |
|                                                               |          |                       |                   |
|                                                               |          |                       |                   |
|                                                               |          |                       |                   |
|                                                               |          |                       |                   |
|                                                               |          |                       |                   |
|                                                               |          |                       | Alta              |
|                                                               | γ        |                       |                   |
|                                                               |          | COMPROBANTES FISCALES |                   |
| OF AO F TC UR CC PR SP ME PTDA T                              | COSTO    |                       |                   |
| 01 16 5 00 AC0301 AC0301 RS 03 01 37501 G                     | 700.00   |                       |                   |
| 01 16 5 00 AC0301 AC0301 RS 03 01 37502 G                     | 300.00   |                       |                   |
| TOTALES                                                       | 1 300.00 |                       |                   |
|                                                               | 1,000.00 |                       |                   |
|                                                               |          |                       |                   |
| Observaciones:                                                |          |                       | A                 |
|                                                               |          |                       |                   |
|                                                               |          |                       |                   |
|                                                               |          |                       | 1                 |
| Ultimo Documento Grabado:                                     |          | <u>G</u> ral          | oar <u>S</u> alir |

Imagen 22. Captura de Actividades

c) Deberá de capturar la actividad o actividades que realizo el empleado, dar clic en el botón de aplicar, imagen 23, y la información capturada se desplegará en la ventana de "Actividades", imagen 24. Si el empleado en su informe de comisión puso las actividades en forma de lista, deberá de dar de alta cada actividad por individual para que en el reporte se impriman en manera de lista.

| 🦲 Captura de la Actividad Realizada                          |                  | ×       |
|--------------------------------------------------------------|------------------|---------|
| Actividad Realizada: SUPERVISIÓN DE UNIDADES MEDICAS LOCALES |                  | Å       |
|                                                              | Elimina No Opera | Aplicar |
| Imagen 22. Conture de la Actividad Deplizada                 |                  |         |

Imagen 23. Captura de la Actividad Realizada

| Versión | 1.01 | Creación | 05/05/2016 | Última modificación | 17/05/2016 11:18 a.m.                 | Pág. 20 de 37 |
|---------|------|----------|------------|---------------------|---------------------------------------|---------------|
|         |      |          | / /        |                     | · · · · · · · · · · · · · · · · · · · |               |

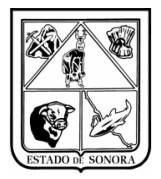

|   |     |    | Datos Generales                | Actividades |  |
|---|-----|----|--------------------------------|-------------|--|
| П | SEQ | AC | TIVIDAD                        |             |  |
|   | 01  | SU | PERVISIÓN DE UNIDADEMS MEDICAS |             |  |
|   | 02  | AS | ISTIR & EVENTO DE DENGUE       |             |  |
|   | 03  | EN | TREGA DE MATERIAL              |             |  |
|   |     |    |                                |             |  |

Imagen 24. Actividades Capturadas

#### 2.- Capturar comprobantes fiscales

En la pestaña de comprobantes fiscales, deberá de subir los comprobantes XML soporte de la comisión, como son las facturas de hotel (en caso de que le hayan dado viáticos), facturas de casetas, facturas de gasolina, factura de pasajes de autobús, etc). Imagen 25.

|             | AFECTACION PF | RESUPUESTAL | )        |           | COMPROBANTES | FISCALES             |      |
|-------------|---------------|-------------|----------|-----------|--------------|----------------------|------|
| NO. FACTURA | R. F. C.      | FECHA       | IMPORTE  | IMPUESTOS | RETENCIONES  | FOLIO FISCAL         |      |
| BB-1015     | GRC130416RB5  | 15-ENE-2015 | 2,876.94 | 386.30    | 0.00         | 2f12be30-e1ff-4de8-{ |      |
|             |               | TOTALES     | 2,876.94 | 386.30    | 0.00         |                      |      |
|             |               |             |          |           |              |                      | Aita |
|             |               |             |          |           |              | Þ                    |      |

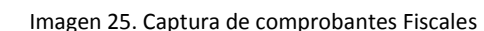

#### 3.- Fechas Reales

- d) Esta funcionalidad solo se utilizará en los siguientes casos acordados en la reunión del día 29 de febrero, en donde se expuso el caso de los choferes de ambulancias o personal que salía de emergencia y no había personal en Recursos Financieros para capturar el oficio de comisión, entonces este personal se iría con su formato de comisión en el formato de WORD para recabar las firmas y los sellos de los lugares de comisión. A su regreso debería entregar su pliego de viático para que sea capturado vía sistema. Cuando el sistema se bloquee y no pueda capturar viáticos con fechas atrasadas el usuario tendrá que capturar el viatico del empleado comisionado en la fecha siguiente inmediata de su comisión.
- e) Ejemplo: El empleado sale de comisión el día Viernes 01 de abril por la tarde, y no hay personal que le elabore su oficio de comisión, el empleado se va con su formato de WORD y recaba firmas y Sellos del o los lugares a los cuales fue comisionado. El día lunes 04 de abril el encargado de recursos financieros de la unidad deberá de capturar el oficio de comisión, pero como el sistema ya fue bloqueado no podrá capturar el documento con fecha del 01 de abril, por lo tanto deberá de capturarlo con fecha de comisión del 04 de abril, para que le genere el documento AGVIA.
- f) Cuando se le realice la comprobación al documento AGVIA capturado anteriormente, deberá de seleccionar el recuadro de "Fechas Reales" para que se le habiliten los campos de captura. En estos campos deberá de captura la fecha real que corresponde al 01 de abril, y poner la justificación de porque se tuvo que ir el personal sin el oficio de comisión que emite el sistema. Imagen 26.

| Versión | 1.01 | Creación | 05/05/2016 | Última modificación | 17/05/2016 11:18 a.m. | Pág. 21 de 37 |
|---------|------|----------|------------|---------------------|-----------------------|---------------|
|---------|------|----------|------------|---------------------|-----------------------|---------------|

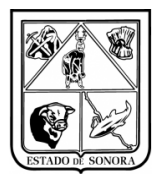

| Fechas Reales 🔽 | Inició: 2016/04/01 Terminó: 2016/04/01                                                                                                    |   |
|-----------------|----------------------------------------------------------------------------------------------------|---|
|                 | Justificación SE TUVE LA EMERGENCIA DE TRASLADO A LA CIUDAD DE HERMOSILLO, Y NO HABIA PERSONAL DE REPARA LA REALIZACIÓN DEL FORMATO DE COMISION | - |

Imagen 26. Captura de Información de Fechas Reales

### 3.4.2 Impresión Comprobación de Gastos

Para la impresión de la comprobación de gastos, deberá seleccionar el folio del documento CGVIA que desea imprimir, enseguida deberá capturar la información de los funcionarios que firman la comprobación, imagen 27. Dar clic en el botón de imprimir y se abrirá una nueva ventana en la cual se despliega el formato de impresión de la comprobación. Dicho documento se puede imprimir directamente a su impresora o exportar a alguna carpeta de su computadora, imagen 28.

| 🧰 Impresión de Comprobación de Gas         | tos                                                                  |          | ×     |  |  |  |  |  |  |
|--------------------------------------------|----------------------------------------------------------------------|----------|-------|--|--|--|--|--|--|
| Parámetros de Impresión                    |                                                                      |          |       |  |  |  |  |  |  |
| AC0301 DIRECCION GENERAL DE ADMINISTRACION |                                                                      |          |       |  |  |  |  |  |  |
| Folio: CGVIA01086                          |                                                                      |          |       |  |  |  |  |  |  |
| Lugar y fecha de expedición: HERMOSIL      | Lugar y fecha de expedición: HERMOSILLO, SONORA A 05 DE MAYO DE 2016 |          |       |  |  |  |  |  |  |
| Funcionarios que Firman el Documen         | to                                                                   |          |       |  |  |  |  |  |  |
| PRIMER FUNCIONARIO Encabezado:             | COMISIONADO                                                          |          |       |  |  |  |  |  |  |
| Puesto:                                    | SUBDIRECTOR DE PROYECTOS                                             |          |       |  |  |  |  |  |  |
| Nombre:                                    | RODOLFO LEYVA ESCALANTE                                              |          |       |  |  |  |  |  |  |
| SEGUNDO FUNCIONARIO Encabezado:            | VERIFICO                                                             |          |       |  |  |  |  |  |  |
| Puesto:                                    | DIRECTOR DE PLANEACION                                               |          |       |  |  |  |  |  |  |
| Nombre:                                    | LIC. ESCALANTE                                                       |          |       |  |  |  |  |  |  |
| L                                          |                                                                      | Imprimir | Salir |  |  |  |  |  |  |

Imagen 27. Impresión de Comprobación de Gastos

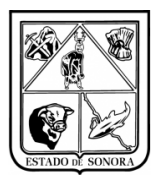

|                                                                  | No. DE FOUR CG VIA 01086                                         |
|------------------------------------------------------------------|------------------------------------------------------------------|
| THE SILLO, SCHORA & CS DEMAND DESCIO                             |                                                                  |
| Sti SOLICITANTE (Clavely Nombre): AC0301 DIRECC                  | COMPROBACIÓN DE CASTOS<br>CIÓN GENERAL DE ADVINISTRACIÓN         |
| TECEDENTENUMERO AS VACIOSE<br>IECUENUMERO: FECHADE               | CONFRONSO: DEVENSUO:<br>EPEDICION:                               |
|                                                                  | MGUE.                                                            |
| AORTE: § 1,000.00 CON LETRA: (UN ML TRESCIENTO                   | DS PESDS CON CO M.N. )                                           |
| INEDA: MONEDANACIONAL<br>INCEPTO SUPERVISION DE UNIDADES MEDICAS |                                                                  |
|                                                                  |                                                                  |
|                                                                  |                                                                  |
| 1- SUPERVISION DE UNIDADES MEDICAS                               | ALL THINKING PRICE 20000                                         |
|                                                                  | APLICACIÓN PRESIDPOLSTAL                                         |
| 07 AD 7 TC 08 C                                                  | 2C 9X 19 9E 9751 7 COSTO<br>ACC301 92 03 01 37501 C 700.00       |
| 01 14 5 00 A20301 A<br>01 14 5 00 A20301 A                       | ACCODI NA DI DI 27003 C 300.00<br>ACCODI NA DI DI 28101 C 300.00 |
|                                                                  | TOTAL: 1,300.00                                                  |
| CONTROLOGO<br>BURGERCTOR OF PROVECTOR                            |                                                                  |
|                                                                  |                                                                  |
|                                                                  |                                                                  |
|                                                                  |                                                                  |
|                                                                  |                                                                  |
| RODOL KO I PYVA PROM ANTP                                        | 16. PECNANT                                                      |
| RODUPO I PVVA PRCN ANTE                                          | 10, 100 / 2017                                                   |
| ROOD TO IF Y VAFROUND                                            | 16,9501007                                                       |
| ROOM NO IT YOU FROM MANY                                         | 16.9404165                                                       |
| 8000 90 (PVA 7804 / ATP                                          | 115, #254.00 <sup>-1</sup>                                       |
| 1000 R   PVN, FED. ANT                                           | IC. RCMMT                                                        |
| ROOD IN FY VALHER AND ANY                                        | 16.950400                                                        |
| 8000-00 (PY)A 9534 AUP                                           | 115. #254.00 <sup>-1</sup>                                       |
| 1000 R   PVN, FED./ART                                           | 12.920A07                                                        |
| KODO REIPYUN ROJU ANY                                            | 15.950/469                                                       |
| 8000 80 PYLA 9504 ANT                                            | 11. #254.00                                                      |
| 8000 TO IP VO. FEOLANT                                           | IC FECHAN                                                        |
| KODO IR I PYVN 7504 ANT                                          | IC. NOM                                                          |
| 8000 80 PYLA 9504 ANT                                            | 115. #250.00 <sup>-1</sup>                                       |
| R000 TO IP VIL FEOLUNE                                           | 12.920409                                                        |
| KOOD IK I PYVN PEON ANT                                          | 12.95CM/07                                                       |
| NODO NO POLA KAT                                                 | 11. #250.00                                                      |

Imagen 28. Formato de impresión de Comprobación de Gastos

| Versión | 1.01 | Creación | 05/05/2016 | Última modificación | 17/05/2016 11:18 a.m. | Pág. 23 de 37 |
|---------|------|----------|------------|---------------------|-----------------------|---------------|
|---------|------|----------|------------|---------------------|-----------------------|---------------|

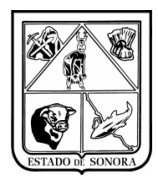

### 3.4.3 Consulta Comprobación de Gastos

Para la consulta de comprobación de gastos, solo deberá de capturar o seleccionar desde el buscador el folio de la comprobación, automáticamente desplegara la información del viático y el estatus en el cual se encuentra. Una vez que el estatus de la comprobación sea "ATENDIDO", la comprobación ha sido validada y autorizada por nivel central. Imagen 29.

| Area Solicitante:       AC0301 DIRECCION GENERAL DE ADMINISTRACION         Autorización de Gastos Sujetos a Comprobación No:       AGVIAD1086         Datos Generales       Actividades         Tipo de Moneda:       00 MONEDA NACIONAL       Fecha:       7 /         Cheque:       Fecha de Expedición:       7 /       Importe Solicitado:       1,3         Nombre de Quien Comprueba:       CASTRO CORDOVA LUIS MIGUEL       Concepto:       SUPERVISION DE UNIDADES MEDICAS         Fechas Reples       Inició:       7 /       Terminós       7 /         AFE CTACION PRESUPUESTAL       COMPROBANTES FISCALES         OF AO F TC UR       CC       PL SP ME PTDA T       COSTO         01 16 5 00 AC0301 AC0301 RS 03 01 37501 G       700.00       300.00       116 5 00 AC0301 AC0301 RS 03 01 37502 G         01 16 5 00 AC0301 AC0301 RS 03 01 26101 G       300.00       116 5 00 AC0301 AC0301 RS 03 01 26101 G       300.00         0bservaciones       Deservaciones       1,300.00       1000000000000000000000000000000000000 | LIO: CGVIA01086 🏘              | ATENDIDO                      |                                       | Mes en Pro        | ceso: 05 MAYO      |
|----------------------------------------------------------------------------------------------------|--------------------------------|-------------------------------|---------------------------------------|-------------------|--------------------|
| Ales Saliciante, pictoson Diffection de Nerna De Administración<br>Autorización de Gastos Sujetos a Comprobación No: AGVIA01086<br>Datos Generales Actividades<br>Tipo de Moneda: 00 MONEDA NACIONAL Fecha: 77 Tipo de Cambio: 0.0000<br>Cheque: Comprueba: CASTRO CORDOVA LUIS MIGUEL<br>Concepto: SUPERVISION DE UNIDADES MEDICAS<br>Fechas Reales Inició: 77 Terminó: 77<br>Justificación<br>AFECTACION PRESUPUESTAL COMPROBANTES FISCALES<br>OF AO 5 TC UR CC PR SP ME PTDA T COSTO<br>01 16 5 00 AC0301 AC0301 R5 03 01 37501 6 700.00<br>01 16 5 00 AC0301 AC0301 R5 03 01 37502 6 300.00<br>10 16 5 00 AC0301 AC0301 R5 03 01 25001 6 1,300.00<br>Doservaciones:                                                                                                    | Soliaitanta: AC0201 D          | DECCION CEMEDAL DE ADM        | INICTRACION                           |                   | -                  |
| Additización de Gastos suetos a Comproductión No.: JAGVIAO 1086         Datos Generales       Actividades         Tipo de Moneda:       00 MONEDA NACIONAL       Fecha:       7 / Tipo de Cambiox       0.0000         Cheque:       Fecha de Expedición:       7 / Tipo de Cambiox       0.0000         Cheque:       Fecha de Expedición:       7 / Importe Solicitado:       1.3         Nombre de Quien Comprueba:       CASTRO CORDOVA LUIS MIGUEL       Concepto:       SUPERVISION DE UNIDADES MEDICAS         Fechas Reales       Inició:       7 / Terminó:       7 / Justificación         AFECTACION PRESUPUESTAL         COM PROBANTES FISCALES         OS AO F IC UR       CO PR SP ME PTDA T         COSTO         OL 16 5 00 ACOSOL ACOSOL RS 03 01 37501 G         1,300.00         Observaciones:                                                                                                    | sa solicitante. (ACOSOT D      | Commission General De ADM     |                                       |                   |                    |
| Datos Generales       Actividades         Tipo de Moneda:       00 MONEDA NACIONAL       Fecha:       7 / Tipo de Cambio;       0.0000         Cheque:       Fecha de Expedición:       7 / Tipo de Cambio;       0.0000         Cheque:       Fecha de Expedición:       7 / Importe Solicitado:       1,3         Nombre de Quien Comprueba:       CASTRO CORDOVA LUIS MIGUEL       1,3         Concepto:       SUPERVISION DE UNIDADES MEDICAS       Fechas Reales       Inició:       7 / Terminó:       7 / Justificación         A FECTACION PRESUPUESTAL       COM PROBANTES FISCALES         OF AO F TC UR       CO M PROBANTES FISCALES         O A COSOI ACOSOI RS 03 01 37501 G         1 1 costo         01 16 5 00 ACOSOI ACOSOI RS 03 01 37501 G         1 300.00         O Deservaciones:                                                                                                    | torización de Gastos Sujetos a | Comprobación No.: JAGYTAUTU86 | · · · · · · · · · · · · · · · · · · · |                   |                    |
| Tipo de Moneda:       00 MONEDA NACIONAL       Fecha:       7 / Tipo de Cambio:       0.0000         Cheque:       Fecha de Expedición:       7 / Importe Solicitado:       1,3         Nombre de Quien Comprueba:       CASTRO CORDOVA LUIS MIGUEL                                                                                                    | D                              | atos Generales                |                                       | Actividades       |                    |
| Cheque:       Fecha de Expedición:       / /       Importe Solicitado:       1,3         Jumbre de Quien Comprueba:       CASTRO CORDOVA LUIS MIGUEL       Concepto:       SUPERVISION DE UNIDADES MEDICAS         Fechas Reales       Inició:       / /       Terminó:       / /         Justificación       Justificación       COMPROBANTES FISCALES         SE AO F TC UR       CC       PR SP ME PTDA T       COSTO         11 16 5 00 AC0301 AC0301 RS 03 01 37501 G       700.00       200.00         11 16 5 00 AC0301 AC0301 RS 03 01 26101 G       300.00       1,300.00         COMPROBANTES       1,300.00       1,300.00                                                                                                    | Tipo de Moneda                 | 00 MONEDA NACIONAL            | Fecha: 7                              | 7 Tipo de Cambio: | 0.0000             |
| Nombre de Quien Comprueba:       CASTRO CORDOVA LUIS MIGUEL         Concepto:       SUPERVISION DE UNIDADES MEDICAS         Fechas Reales:       Inició:       / /         Justificación       Justificación         COM PROBANTES FISCALES         PROFICE ON PRESUPUESTAL         COM PROBANTES FISCALES         PR AO F TC UR       COM PROBANTES FISCALES         PR AO F TC UR       COM PROBANTES FISCALES         11 6 5 00 AC0301 AC0301 RS 03 01 37501 G       700.00         11 16 5 00 AC0301 AC0301 RS 03 01 37502 G       300.00         11 16 5 00 AC0301 AC0301 RS 03 01 26101 G       300.00         Compruebale         Observaciones:                                                                                                    | Cheque:                        | Fecha                         | de Expedición: 7 /                    | Importe S         | olicitado: 1,300.0 |
| SUPERVISION DE UNIDADES MEDICAS         Fechas Reales         Inició:       //         Justificación         AFECTACION PRESUPUESTAL         COMPROBANTES FISCALES         FA O F TC UR       CC PR SP ME PTDA T         COSTO         11 16 5 00 AC0301 AC0301 RS 03 01 37501 G         12 16 5 00 AC0301 AC0301 RS 03 01 37502 G         300.00         0 T A L E S         Observaciones:                                                                                                    | nbre de Quien Comprueba: 🛛     | ASTRO CORDOVA LUIS MIGUEL     |                                       |                   |                    |
| SUPERVISION DE UNIDADES MEDICAS           Fachas Reales         Inició:         //         Terminó:         //           AFECTACION PRESUPUESTAL         COMPROBANTES FISCALES           F AO F TC UR         CC PR SP ME PTDA T         COSTO           1 16 5 00 AC0301 AC0301 RS 03 01 37501 G         700.00           1 16 5 00 AC0301 AC0301 RS 03 01 37502 G         300.00           0 T A L E S         1,300.00                                                                                                    |                                |                               |                                       |                   |                    |
| Fechas Reales       Inició:       //       Terminó:       //         AFECTACION PRESUPUESTAL       COMPROBANTES FISCALES         F AO F TC UR       CC       PR SP ME PTDA T       COSTO         1 16 5 00 AC0301 AC0301 RS 03 01 37501 G       700.00       300.00         1 16 5 00 AC0301 AC0301 RS 03 01 26101 G       300.00       0 T A L E S       1,300.00                                                                                                    | SUPERVISION DE                 | UNIDADES MEDILAS              |                                       |                   |                    |
| Fechas Reales         Inició         //         Terminó:         //           AFECTACION PRESUPUESTAL         COMPROBANTES FISCALES           SF AO F TO UR         CC         PR SP ME PTDA T         COSTO           11 16 5 00 AC0301 AC0301 RS 03 01 37501 G         700.00         300.00           11 16 5 00 AC0301 RS 03 01 26101 G         300.00         300.00           10 T A L E S         1,300.00                                                                                                    |                                |                               |                                       |                   |                    |
| AFECTACION PRESUPUESTAL         COMPROBANTES FISCALES           DF AO F TC UR         CC         PR SP ME PTDA T         COSTO           11 16 5 00 AC0301 AC0301 RS 03 01 37501 G         700.00         300.00           11 16 5 00 AC0301 AC0301 RS 03 01 37502 G         300.00           10 16 5 00 AC0301 AC0301 RS 03 01 26101 G         300.00           10 T A L E S         1,300.00                                                                                                    | Fechas Reales 🛛                |                               | Terminó:                              | 17                |                    |
| AFECTACION PRESUPUESTAL         COMPROBANTES FISCALES           F AO F TC UR         CC         PR SP ME PTDA T         COSTO           1 16 5 00 AC0301 AC0301 RS 03 01 37501 G         700.00         116 5 00 AC0301 RS 03 01 37502 G         300.00           1 16 5 00 AC0301 AC0301 RS 03 01 26101 G         300.00         1,300.00           0 T A L E S         1,300.00                                                                                                    |                                | Justificación                 |                                       |                   |                    |
| AFECTACION PRESUPUESTAL         COMPROBANTES FISCALES           F AO F TC UR         CC         PR SP ME PTDA T         COSTO           1 16 5 00 AC0301 AC0301 RS 03 01 37501 G         700.00         116 5 00 AC0301 AC0301 RS 03 01 37502 G         300.00           1 16 5 00 AC0301 AC0301 RS 03 01 26101 G         300.00         1300.00         0 T A L E S         1,300.00                                                                                                    |                                |                               |                                       |                   | -                  |
| AFECTACION PRESUPUESTAL         COMPROBANTES FISCALES           FAO F TC UR         CC         PR SP ME PTDA T         COSTO           1 16 5 00 AC0301 AC0301 RS 03 01 37501 G         700.00         106 5 00 AC0301 AC0301 RS 03 01 37502 G         300.00           1 16 5 00 AC0301 AC0301 RS 03 01 26101 G         300.00         1,800.00         0 T A L E S         1,300.00                                                                                                    |                                |                               |                                       |                   |                    |
| F AO F TC UR         CC         PR SP ME PTDA T         COSTO           1 16 5 00 AC0301 AC0301 RS 03 01 37501 G         700.00           1 16 5 00 AC0301 AC0301 RS 03 01 37502 G         300.00           1 16 5 00 AC0301 AC0301 RS 03 01 26101 G         300.00           0 T A L E S         1,300.00                                                                                                    | AFECTACIO                      | IN PRESUPUESTAL               | Y                                     | COMPROBANTES      | FISCALES           |
| 1 16 5 00 AC0301 AC0301 RS 03 01 37501 G 700.00<br>1 16 5 00 AC0301 AC0301 RS 03 01 37502 G 300.00<br>1 6 5 00 AC0301 AC0301 RS 03 01 26101 G 300.00<br>O T A L E S 1,300.00<br>Observaciones                                                                                                    | AO F TC UR CC                  | PR SP ME PTDA T               | COSTO                                 |                   |                    |
| 1 16 5 00 AC0301 AC0301 RS 03 01 37502 G 300.00<br>1 16 5 00 AC0301 AC0301 RS 03 01 26101 G 300.00<br>0 T A L E S 1,300.00<br>Observaciones:                                                                                                    | 16 5 00 AC0301 AC030           | )1 RS 03 01 37501 G           | 700.00                                |                   |                    |
| 1 16 5 00 AC0301 AC0301 RS 03 01 26101 G 300.00<br>O T A L E S 1,300.00<br>Observaciones:                                                                                                    | 16 5 00 AC0301 AC030           | )1 RS 03 01 37502 G           | 300.00                                |                   |                    |
| O T A L E S 1,300.00 Observaciones:                                                                                                    | 16 5 00 AC0301 AC030           | )1 RS 03 01 26101 G           | 300.00                                |                   |                    |
| Observaciones:                                                                                                    | TALES                          |                               | 1,300.00                              |                   |                    |
| Observaciones:                                                                                                    |                                |                               |                                       |                   |                    |
|                                                                                                    | Ibservaciones:                 |                               |                                       |                   |                    |
|                                                                                                    |                                |                               |                                       |                   | *                  |

Imagen 29. Consulta de Comprobación de Gastos

### 3.5 Generación de Precompromisos de Viáticos de Unidades

- Deberá seleccionar la opción de "Generación de Precompromisos de Viáticos de Unidades".
- Deberá de capturar la unidad administrativa y la fuente de financiamiento, (no podrán hacerse precompromisos de viáticos unidades con varias fuentes de financiamiento, es un precompromiso por fuente de financiamiento).
- Una vez seleccionado esto deberá de dar clic en el botón de "Cargar Información", en el apartado de folios desplegara todos los viáticos que ya se han comprobado para realizar el precompromiso. Imagen 30.

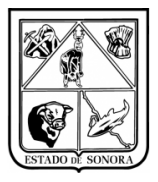

| Unidad Adm          | iva: AC0301 🦓 🛛     | DIRECCION GENER | RAL DE ADMINISTRAC | ЛОМ                        |           |           | Mes en Proceso:  | 04 ABRIL        |
|---------------------|---------------------|-----------------|--------------------|----------------------------|-----------|-----------|------------------|-----------------|
| ente de Financiamie | nto: 5 BECUBSOS EED | EBALES          | Carga              | nformación                 |           |           | ,                |                 |
| latos               |                     |                 |                    |                            |           |           |                  |                 |
| Fecha Mov           | imiento: 77         | Concepto:       |                    |                            | A         |           |                  |                 |
|                     |                     |                 |                    |                            | Y         |           |                  |                 |
| olios               |                     |                 |                    |                            |           | ,         |                  |                 |
| lo. Documento       | No. Precomp.        | No. Empleado    | Filiación          | Nombre del Empleado        | Importe   | Unidad Ad | ministrativa     |                 |
| CGVIA03056          | UV01AGV03056        | 500195          | CACL831109FV8      | CASTRO CORDOVA LUIS MIGUEL | 1,310.00  | AC0301-1  | DIRECCION GENERA | L DE ADMINISTRA |
| CGVIA03057          | UV01AGV03057        | 215320          | ZUAR670330CWA      | ZUPO ARVIZU RAMONA         | 300.00    | AC0301-1  | DIRECCION GENERA | L DE ADMINISTRA |
| LGVIAU3058          | UVUIAGV03058        | 203278          | AAAAb3U426KF7      | AMAVIZUA AMAYA ALMA GLURIA | 300.00    | AC0301-1  | DIRECTION GENERA | L DE ADMINISTRA |
|                     |                     |                 |                    |                            |           |           |                  |                 |
|                     |                     |                 |                    |                            |           |           |                  |                 |
|                     |                     |                 |                    |                            |           |           |                  |                 |
|                     |                     |                 |                    |                            |           |           |                  |                 |
|                     |                     |                 |                    |                            |           |           |                  |                 |
| [                   |                     |                 |                    |                            |           |           |                  |                 |
|                     |                     |                 |                    |                            |           |           |                  |                 |
| AF                  | ECTACION P          | RESUPUES        | STAL               |                            | DOCUMENTO | S CFD     | I                |                 |
| F AO F TC UR        | CC PR SP M          | E PTDA T        | Importe            | NO. FACTURA R. F. C.       | FECHA I   | MPORTE    | IMPUESTOS        | RETENCIONES     |
|                     |                     |                 |                    |                            |           |           |                  |                 |
|                     |                     |                 |                    |                            |           |           |                  |                 |
|                     |                     |                 |                    |                            |           |           |                  |                 |
|                     |                     |                 |                    |                            |           |           |                  |                 |
|                     |                     |                 |                    |                            |           |           |                  |                 |
|                     |                     |                 |                    |                            |           |           |                  |                 |
|                     |                     |                 |                    |                            |           |           |                  |                 |
|                     |                     |                 |                    |                            |           |           |                  |                 |
|                     |                     |                 |                    |                            |           |           |                  |                 |
|                     |                     |                 |                    |                            |           |           |                  |                 |

Imagen 30. Generación de Precompromisos de Viáticos Unidades.

- Una vez desplegados todos los folios de viáticos comprobados, deberá seleccionar aquellos folios con los que va a realizar el precompromiso de viáticos de unidades.
- Al seleccionar los folios, automáticamente en la parte inferior aparecerá la afectación presupuestal y los documentos CDFI de los documentos de viáticos capturados en la comprobación. Imagen 31.
- Deberá de capturar la fecha del movimiento (Fecha dentro del mes de proceso) y el concepto del precompromiso.
- Por último deberá dar clic en el botón de grabar y se generara el precompromiso correspondiente del tipo "UP". Imagen 32.

| Versión | 1.01 | Creación 05/0 | 5/2016 | Última modificación | 17/05/2016 11:18 a.m. | Pág. 25 de 37 |
|---------|------|---------------|--------|---------------------|-----------------------|---------------|
|---------|------|---------------|--------|---------------------|-----------------------|---------------|

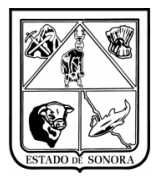

| 🗟 Generación de Pre     | compromisos de Viát | icos de Unidade | s                  |         |                  |                      |          |         |             |                 |       |               | >       |
|-------------------------|---------------------|-----------------|--------------------|---------|------------------|----------------------|----------|---------|-------------|-----------------|-------|---------------|---------|
| Unidad Admva            | a: 🗚 🕅 🕅            | IRECCION GENER  | AL DE ADMINISTRAC  | ION .   |                  |                      |          |         |             | Mes en Proceso: |       | 04 ABRIL      |         |
| Fuente de Financiamient | o: 5 RECURSOS FEDE  | RALES           | ▼ <u>C</u> arga li | nformac | sión             |                      |          |         |             |                 |       |               |         |
| Datos                   | ,                   |                 |                    |         |                  |                      |          |         |             |                 |       |               |         |
| Fecha Movin             | niento: 2016/04/30  | Concepto: RE    | EMBOLSO VIATICO NO | 0. 1    |                  |                      |          | *       |             |                 |       |               |         |
| Folios                  |                     |                 |                    |         |                  |                      |          |         |             |                 |       |               |         |
| No. Documento           | No. Precomp.        | No. Empleado    | Filiación          | Nomb    | ore del Empleado |                      |          | Import  | e Unidad Ad | Iministrativa   |       |               |         |
| CGVIA03056              | UV01AGV03056        | 500195          | CACL831109FV8      | CAST    | RO CORDOVA       | LUIS MIGUEL          |          | 1,310.0 | D AC0301-1  | DIRECCION GE    | NERAL | DE ADMINIS    | TRACION |
| CGVIA03057              | UV01AGV03057        | 215320          | ZUAR670330CWA      | ZUPC    | ) ARVIZU RAMO    | INA                  |          | 300.0   | D AC0301-1  | DIRECCION GE    | NERAL | DE ADMINIS    | TRACION |
| CGVIA03058              | UV01AGV03058        | 203278          | AAAA630426KF7      | AMA     | /IZCA AMAYA A    | LMA GLORIA           |          | 300.0   | D AC0301-1  | DIRECCION GE    | NERAL | DE ADMINIS    | TRACION |
|                         |                     |                 |                    |         |                  |                      |          |         |             |                 |       |               |         |
|                         |                     | _               |                    |         |                  |                      |          |         |             |                 |       |               |         |
|                         |                     |                 |                    |         |                  |                      |          |         |             |                 |       |               |         |
|                         |                     |                 |                    |         |                  |                      |          |         |             |                 |       |               |         |
|                         |                     |                 |                    |         |                  |                      |          |         |             |                 |       |               |         |
| •                       |                     |                 |                    |         |                  |                      |          |         |             |                 |       |               |         |
|                         |                     |                 |                    | D       | ocumentos Selec  | cionados: 3 Importe: | 1.910.00 |         |             |                 |       |               |         |
| AFI                     | ECTACION PE         | RESUPUES        | TAL                |         |                  | · · · · · ·          | DO       | CUMENTO | S CFD       | 1               |       |               |         |
| OF AO F TC UR           | CC PR SP ME         | PTDA T          | Importe            | ľ       | IO. FACTURA      | R. F. C.             | F        | ECHA    | IMPORTE     | IMPUEST         | OS    | RETENCION     | NES     |
| 01 16 5 00 AC030        | 01 AC0301 RS 03 01  | . 37501 G       | 700.0              | 00 1    | PR-4796          | GHU0404309AA         | 20-F     | EB-2015 | 700.        | 00 S            | 93.94 |               | 0.00 CI |
| 01 16 5 00 AC030        | 01 AC0301 RS 03 01  | 37502 G         | 900.0              | 00      |                  |                      | тот      | ALES    | 700.        | 00 S            | 3.94  |               | 0.00    |
| 01 16 5 00 AC030        | 01 AC0301 RS 03 01  | 37901 G         | 310.0              | 00      |                  |                      |          |         |             |                 |       |               |         |
|                         |                     |                 |                    |         |                  |                      |          |         |             |                 |       |               |         |
|                         |                     |                 |                    |         |                  |                      |          |         |             |                 |       |               |         |
|                         |                     |                 |                    |         |                  |                      |          |         |             |                 |       |               |         |
|                         |                     |                 |                    |         |                  |                      |          |         |             |                 |       |               |         |
|                         |                     |                 |                    |         |                  |                      |          |         |             |                 |       |               |         |
|                         |                     |                 |                    |         |                  |                      |          |         |             |                 |       |               | Þ       |
|                         |                     |                 |                    |         |                  |                      |          |         |             | <u>G</u> r      | abar  | <u>S</u> alir |         |

Imagen 31. Selección de folios para la Generación de Precompromisos de Viáticos de Unidades

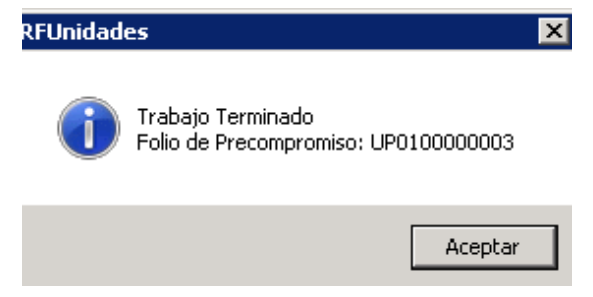

Imagen 32. Folio de Precompromiso de Viáticos Unidades

### 4. Buenas prácticas

Algunas recomendaciones:

- Nunca preste su clave de acceso.
- Si en alguna ocasión y por motivos de fuerza mayor presta su clave a un subordinado para que cubra una ausencia, al reincorporarse, solicite una relación de los movimientos realizados en su ausencia, y solicite el cambio de su contraseña
- Si se tiene que alejar de su escritorio, es preferible que no deje abierta la sesión del sistema. Para una ausencia breve, puede bloquear el teclado de su computadora (combinación de tecla 🔤 y la letra "L").

| Versión | 1.01 | Creación | 05/05/2016 | Última modificación | 17/05/2016 11:18 a.m. | Pág. 26 de 37 |
|---------|------|----------|------------|---------------------|-----------------------|---------------|
|---------|------|----------|------------|---------------------|-----------------------|---------------|

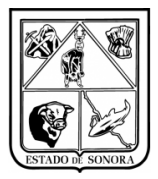

 Favor de No Cambiar la contraseña que le fue asignada, si requiere cambio de contraseña deberá de solicitarla al personal de Soporte SIRF.

# 5. CONCLUSIÓN

Esto concluye la presentación de la operación básica para la Generación de Precompromisos de Viáticos de Unidades.

Sin duda, se dará cuenta que hay muchos más temas en los cuales hay que profundizar, tanto de la funcionalidad de los formularios como la realización de operaciones más complejas.

Sin embargo, esperamos haber logrado en entregarle las bases para que lleve a cabo sus primeras operaciones.

Estaremos en espera de sus comentarios y peticiones para mejorar tanto el software como el material de instrucción.

| Versión | 1.01 | Creación | 05/05/2016 | Última modificación | 17/05/2016 11:18 a.m. | Pág. 27 de 37 |
|---------|------|----------|------------|---------------------|-----------------------|---------------|
|         |      |          |            |                     |                       | -             |

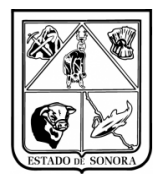

# Anexo 1Diagrama Captura y Mantenimiento de Autorización de Viáticos

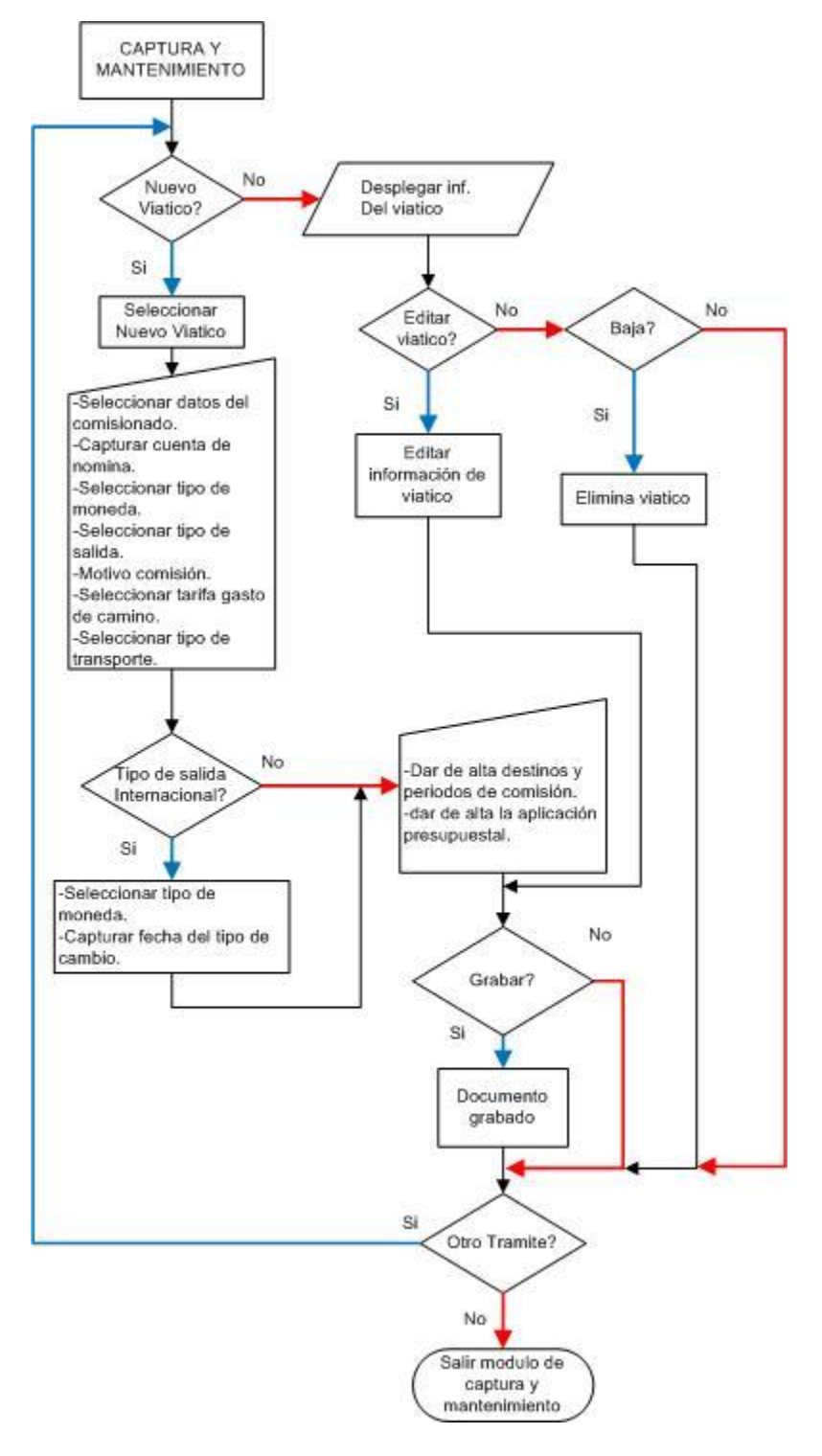

Diagrama A.1.2. Diagrama general de Captura y mantenimiento de Viáticos

| Versión | 1.01 | Creación | 05/05/2016 | Última modificación | 17/05/2016 11:18 a.m. | Pág. 28 de 37 |
|---------|------|----------|------------|---------------------|-----------------------|---------------|
|---------|------|----------|------------|---------------------|-----------------------|---------------|

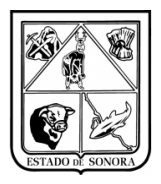

# Anexo 2 Diagrama Consulta de Autorización de Viáticos

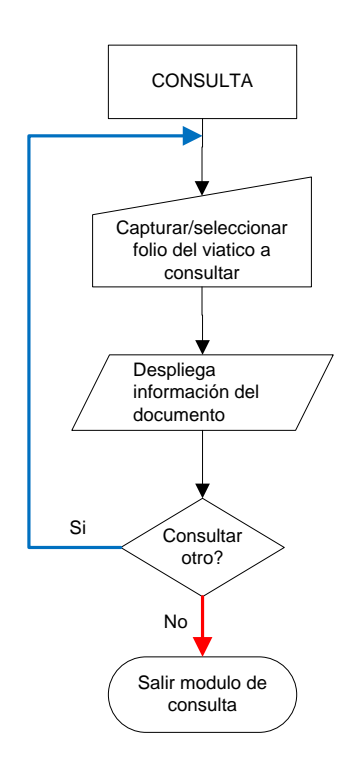

Diagrama A.2.1. Diagrama general de Consulta de Viáticos

| Versión | 1.01 | Creación | 05/05/2016 | Última modificación | 17/05/2016 11:18 a.m. | Pág. 29 de 37 |
|---------|------|----------|------------|---------------------|-----------------------|---------------|
|---------|------|----------|------------|---------------------|-----------------------|---------------|

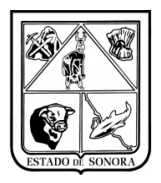

# Anexo 3 Diagrama Impresión de Autorización de Viáticos

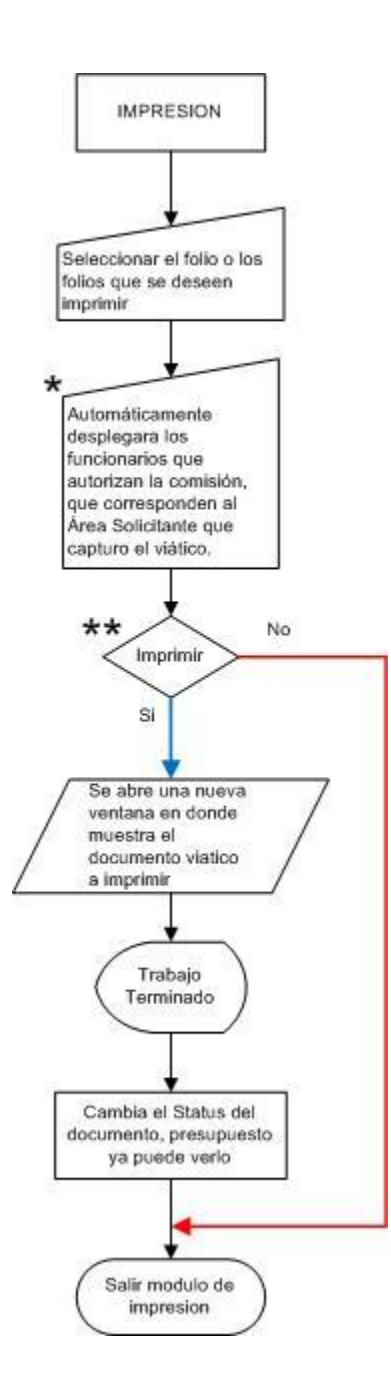

Diagrama A.3.1. Diagrama general Impresión de Viáticos

\* Esta información solo se capturara una vez.

\*\* Si no se imprime el documento no se puede continuar con el trámite de comprobación.

| Versión | 1.01 | Creación | 05/05/2016 | Última modificación | 17/05/2016 11:18 a.m. | Pág. 30 de 37 |
|---------|------|----------|------------|---------------------|-----------------------|---------------|
|---------|------|----------|------------|---------------------|-----------------------|---------------|

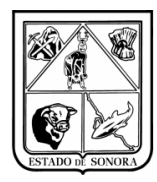

# Anexo 4 Consulta Solicitud de Viáticos por Empleado

Para realizar la consulta por empleado, el usuario solo deberá seleccionar al comisionado en el buscador, y dar clic en el botón de consultar. En la parte inferior desplegara toda la información de los viáticos del empleado. Podrá realizar un filtrado por Estatus que guardan los viáticos del empleado. (En Captura, Impresa, En trámite, Atendido y Cancelado)

| 🖥 Consulta Solicit | ud de Viáticos por Empleado            |                                                                              |                |                                |             |            | 2                  |
|--------------------|----------------------------------------|------------------------------------------------------------------------------|----------------|--------------------------------|-------------|------------|--------------------|
| -Datos del Comis   | ionado                                 |                                                                              |                |                                |             |            |                    |
| Filiacion: VASJ81  | 12161H0 M VALDEZ SANDOVAL JESUS GER    | MAN                                                                          |                |                                | No. Emp: 20 | 6332       |                    |
| Estatus:           | •                                      | Clave de Usuari                                                              | o:             | #4                             |             |            | Co <u>n</u> sultar |
|                    | S O L I C                              | CITUD D                                                                      | E VIATICOS     | ;                              |             |            |                    |
| NO. SOLICITUD      | AREA SOLICITANTE                       |                                                                              | TIPO SALIDA    |                                | MOT         | rivo       | -                  |
| AGVIA 00009        | ACO301 DIRECCION GENERAL DE ADMINIST   | RACION                                                                       | ESTATAL        | SUPERVICION MA                 | AO.         |            |                    |
| AGVIA 00262        | ACO600 DIR GRAL DEL REG DE PROTECCION  | D600 DIR GRAL DEL REG DE PROTECCION SOCIAL E ESTATAL SUPERVISION MAO.        |                |                                |             |            |                    |
| AGVIA 01449        | ACO600 DIR GRAL DEL REG DE PROTECCION  | 20600 DIR GRAL DEL REG DE PROTECCION SOCIAL E ESTATAL CAPACITACION EN MODULO |                |                                |             |            |                    |
| AGVIA 01450        | ACO600 DIR GRAL DEL REG DE PROTECCION  | N SOCIAL E                                                                   | ESTATAL        | CAPACITACION 1                 | EN MODULO   |            |                    |
| AGVIA 02768        | ACO600 DIR GRAL DEL REG DE PROTECCION  | N SOCIAL F                                                                   | ESTATAL        | SUPERVISIÓN EN                 | N MÓDULO D  | E SEGURO P | OPULAR             |
| AGVIA 02769        | ACO600 DIR GRAL DEL REG DE PROTECCION  | N SOCIAL F                                                                   | ESTATAL        | SUPERVISIÓN EN                 | N MÓDULO D  | EL SEGURO  | POPULAR            |
|                    | DESI                                   | <u>FINOS Y</u>                                                               | PERIODOS       |                                |             |            |                    |
| NO. SOLICITUD      | Lugar de Destino                       | Inicia                                                                       | Termina        | Tarifs                         | 1           | Cuota Diar | ia No.Dias         |
| AGVIA 00009        | POBLADO MIGUEL ALEMAN                  | 13-MAR-20                                                                    | 15 13-MAR-2015 | JEFE DE DEPART.                | AMENTO      | 732.       | .76 0.0            |
| AGVIA 00009        | GASTOS DE CAMINO                       |                                                                              |                |                                |             | 300.       | .00 1.0            |
| AGVIA 00262        | POBLADO MIGUEL ALEMAN                  | 13-MAR-20                                                                    | 15 13-MAR-2015 | JEFE DE DEPARTAMENTO           |             | 732.       | .76 0.0            |
| AGVIA 00262        | GASTOS DE CAMINO                       |                                                                              |                |                                |             | 400.       | .00 1.0            |
| AGVIA 01449        | OBREGON, SONORA                        | 23-MAR-20                                                                    | 15 23-MAR-2015 | 23-MAR-2015 JEFE DE DEPARTAMEN |             | 850.       | 0.0                |
| AGVIA 01449        | GASTOS DE CAMINO                       |                                                                              |                |                                |             | 400.       | .00 1.0            |
| AGVIA 01450        | OBREGON, SONORA                        | 10-FEB-20                                                                    | 15 10-FEB-2015 | JEFE DE DEPART.                | AMENTO      | 850.       | 0.0                |
| <b>▲</b>           |                                        |                                                                              |                |                                |             |            |                    |
|                    | APLICA                                 | CIUN PI                                                                      | RESUPUEST      | AL                             |             |            |                    |
| NU. SULICITUD      | OF AU F TC UR CC PR SP ME PTD          | A T                                                                          | CUSTU          | NA                             | RETENCIO    |            | TAL                |
| AGVIA 00009        | 01 15 7 00 AC0600 AC0600 RS 01 06 3750 | 02 6                                                                         | 300.00         | 0.00                           |             | 0.00       | 300.00             |
| AGVIA 00262        | 01 15 7 00 AC0600 AC0600 RS 01 06 3750 | 02 6                                                                         | 400.00         | 0.00                           |             | 0.00       | 400.00             |
| AGVIA 01449        | 01 15 7 00 AC0600 AC0600 RS 01 06 3750 | 02 6                                                                         | 400.00         | 0.00                           |             | 0.00       | 400.00             |
| AGVIA 01450        | 01 15 7 00 AC0600 AC0600 RS 01 06 3750 | 02 6                                                                         | 400.00         | 0.00                           |             | 0.00       | 400.00             |
| AGVIA 02768        | 01 15 7 00 AC0600 AC0600 RS 01 06 3750 | 02 6                                                                         | 400.00         | 0.00                           |             | 0.00       | 400.00             |
| YOATY OT 123       | TOTALES                                | 02 6                                                                         | 2 300 00       | 0.00                           |             | 0.00       | 2 300 00           |
|                    |                                        |                                                                              | 2,300.00       | 0.00                           |             | 0.00       | 2,300.00           |
|                    |                                        |                                                                              |                |                                |             |            |                    |
|                    |                                        |                                                                              |                |                                | Grahar en   | Archivo    | Salir              |
|                    |                                        |                                                                              |                |                                | <u></u>     |            | <u> </u>           |

A.4.1. Consulta de Solicitud de Viáticos por Empleado (Empleado en específico sin filtro)

|  | Versión | 1.01 | Creación | 05/05/2016 | Última modificación | 17/05/2016 11:18 a.m. | Pág. 31 de 37 |
|--|---------|------|----------|------------|---------------------|-----------------------|---------------|
|--|---------|------|----------|------------|---------------------|-----------------------|---------------|

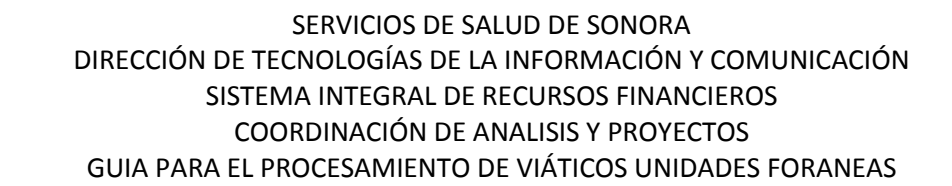

| Defact del Comisionado         Filocion:       No. Emp:         Clave de Usuaio:       ARGABECEERRA       No. Emp:         Constituer         SOLICITUD DE VIATICOS         NO. SOLICITUD       AREA SOLICITANTE       TEPO SALIDA       MO. SOLICITUD       AREA SOLICITANTE       TEASLADO DE CAHIÓN BOSA NO. ECONÓNICO 900, A         AVIA 00109       ACO202 DIRECCION GENERAL DE SERVICIOS DE SALUE ESTATAL       TEASLADO DE CAHIÓN BOSA NO. ECONÓNICO 900, A         AVIA 00109       ACO202 DIRECCION GENERAL DE SERVICIOS DE SALUE ESTATAL       TEASLADO DE CAHIÓN BOSA NO. ECONÓNICO 900, A         AVIA 0016       ACO202 DIRECCION GENERAL DE SERVICIOS DE SALUE ESTATAL       SUPERVISISAR LA BJECUCIÓN DE ACTIVIT         ACUZA 00123       ACO202 DIRECCION GENERAL DE SERVICIOS DE SALUE ESTATAL       ADOTAR Y SUPERVISAR LA BJECUCIÓN DE ACTIVIT         ACUZA 00123       ACO202 DIRECCION GENERAL DE SERVICIOS DE SALUE ESTATAL       ADOTAR Y SUPERVISAR LA BJECUCIÓN DE ACTIVIT         ACUZA 00123       ACUZA 00123       ACUZA 00123       ACUZA 00123       ACUZA 0010       ACUZA 00126 <td <="" colspan="2" th=""><th>🧧 Consulta 🤅</th><th>Solicit</th><th>ud de Viáticos</th><th>; por Emp</th><th>leado</th><th></th><th></th><th></th><th></th><th></th><th></th><th></th><th></th><th>×</th></td>                                                                                                    | <th>🧧 Consulta 🤅</th> <th>Solicit</th> <th>ud de Viáticos</th> <th>; por Emp</th> <th>leado</th> <th></th> <th></th> <th></th> <th></th> <th></th> <th></th> <th></th> <th></th> <th>×</th>                     |          | 🧧 Consulta 🤅 | Solicit | ud de Viáticos | ; por Emp | leado            |               |           |         |               |                   |           |                 |                      | × |
|----------------------------------------------------------------------------------------------------|----------------------------------------------------------------------------------------------------|----------|--------------|---------|----------------|-----------|------------------|---------------|-----------|---------|---------------|-------------------|-----------|-----------------|----------------------|---|
| Filocion:         M         No. Emp.           Etatu:         Clave de Usuaio:         ARGABECERRA         M         Coguitar           SOLICITUD DE VIATICOS           NO. SOLICITUD         AREA SOLICITANTE         TIPO SALIDA         MOTIVO         A           ACVIA 00109         AC0202         DIRECCION GENERAL DE SENVICIOS DE SALUE ESTATAL         PENNIÓN CON DIRECTIOS SEN LA JURISDICCIÓN S           ACVIA 00116         AC0202         DIRECCION GENERAL DE SENVICIOS DE SALUE ESTATAL         PENNIÓN CON DIRECTIOS SEN LA JURISDICCIÓN S           ACVIA 00116         AC0202         DIRECCION GENERAL DE SENVICIOS DE SALUE ESTATAL         SUPENVISIÓN LA BELCENTRO DE SALUE ESTATAL           ACVIA 00123         AC0202         DIRECCION GENERAL DE SENVICIOS DE SALUE ESTATAL         APOYAR Y SUPENVISIÓN LA BECUICIÓN DE ACTIVIT           ACVIA 00123         AC0202         DIRECCION GENERAL DE SENVICIOS DE SALUE ESTATAL         APOYAR Y SUPENVISIÓN LA BECUICIÓN DE ACTIVIT           ACVIA 00123         AC0202         DIRECCION GENERAL DE SENVICIOS DE SALUE ESTATAL         APOYAR Y SUPENVISIÓN LA BEJECUCIÓN DE ACTIVIT           ACVIA 00123         AC0202         DIRECCION GENERAL DE SENVICIOS DE SALUE ESTATAL         APOYAR Y SUPENVISIÓN LA BEJECUCIÓN DE ACTIVIT           ACVIA 00123         AC0202         DIRECCION GENERAL DE SENVICIOS DE SALUE ESTATAL         APOYAR Y SUPENVISIÓN LA BEJECUCIÓN DE ACTIVIT </td <td>-Datos del (</td> <td>Comisi</td> <td>ionado ———</td> <td></td> <td></td> <td></td> <td></td> <td></td> <td></td> <td></td> <td></td> <td></td> <td></td> <td></td>                                                                                                    | -Datos del (                                                                                                    | Comisi   | ionado ———   |         |                |           |                  |               |           |         |               |                   |           |                 |                      |   |
| Entatur         Clave de Usuaio:         ARGABECERRA         Computer           SOLICITUD AREA SOLICITANTE         TIPO SALTDA         NOTIVO         A           ACVIA 00109         AC0202         DIRECCION CEMERAL DE SERVICIOS DE SALUE ESTATAL         TAACUA 00116         AC0202         DIRECCION CEMERAL DE SERVICIOS DE SALUE ESTATAL         TAAUNSPORTAR HEDICAMENTO Y MOELLARIO DE ACTIÓN DOSA NO. ECONÓMICO 900,           ACVIA 00116         AC0202         DIRECCION CEMERAL DE SERVICIOS DE SALUE ESTATAL         REUNINO CON DIRECTIVO EN LA JURISDICCIÓN S           ACVIA 00116         AC0202         DIRECCION CEMERAL DE SERVICIOS DE SALUE ESTATAL         REUNTOS DE SALUE ESTATAL         ADVARY SUPERVISIÓN LA SUBCUEÑO DE SALUE ESTATAL           ACVIA 00125         AC0202         DIRECCION CEMERAL DE SERVICIOS DE SALUE ESTATAL         ADVAR Y SUPERVISIÓN LA SUBCUEÑO DE ACTIVI           ACVIA 00125         AC0202         DIRECCION CEMERAL DE SERVICIOS DE SALUE ESTATAL         ADVAR Y SUPERVISIÓN LA SUBCUEÑO DE ACTIVI           ACVIA 00125         AC0202         DIRECCION CEMERAL DE SERVICIOS DE SALUE ESTATAL         ADVAR Y SUPERVISIÓN LA SUBCUEÑO DE ACTIVI           ACVIA 00125         AC0202         DIRECCION CEMERAL DE SERVICIOS DE SALUE ESTATAL         ADVAR Y SUPERVISIÓN LA SUBCUEÑO DE ACTIVI           ACVIA 00126         ADTESCION CONCORDERAL DE SERVICIOS DE SALUE ESTATAL         ADVAR Y SUPERVISIÓN LA SUBCUEÑO DE ACTIVI <t< td=""><td>Filiacion:</td><td></td><td></td><td>#4  </td><td></td><td></td><td></td><td></td><td></td><td></td><td></td><td>No. Emp:</td><td>_</td><td></td></t<>                                                                                                    | Filiacion:                                                                                                    |          |              | #4      |                |           |                  |               |           |         |               | No. Emp:          | _         |                 |                      |   |
| S OLICITUD DE VIATICOS         NO. SOLICITUD       AREA SOLICITANTE       TIPO SALIDA       NOTIVO         ACVIA 00109       AC0202       DIRECCION CHMERAL DE SERVICIOS DE SALUE ESTATAL       TAASLADO DE CAMIÓN DOSA NO. ECOÚMICO 900,         AGVIA 00113       AC0202       DIRECCION CHMERAL DE SERVICIOS DE SALUE ESTATAL       TRASPORTAR MEDICAMENTO Y MOBILIARIO DE ACT         ACVIA 00116       AC0202       DIRECCION CEMERAL DE SERVICIOS DE SALUE ESTATAL       TRANSPORTAR MEDICAMENTO Y MOBILIARIO DE ACT         ACVIA 00123       AC0202       DIRECCION CEMERAL DE SERVICIOS DE SALUE ESTATAL       APOYAR Y SUPERVISIÓN LA EJECUCIÓN DE ACTIVIT         ACVIA 00123       AC0202       DIRECCION GEMERAL DE SERVICIOS DE SALUE ESTATAL       APOYAR Y SUPERVISIÓN LA EJECUCIÓN DE ACTIVIT         ACVIA 00123       AC0202       DIRECCION GEMERAL DE SERVICIOS DE SALUE ESTATAL       APOYAR Y SUPERVISIÓN LA EJECUCIÓN DE ACTIVIT         AUTOS DE SENVICIOS DE SALUE ESTATAL         ADOVAR Y SUPERVISIÓN LA EJECUCIÓN DE ACTIVIT         AUTOS DE Y PERIOD OS         Inicia       Termina       Termina         10 - FEB-2015       ANT CRAL RATA HED       1,034.48       0.00       0.00         O       O <th col<="" td=""><td>Estatus:</td><td></td><td></td><td>,</td><td>•</td><td></td><td>Clave de Usua</td><td>rio: ARGA</td><td>BECERRA</td><td></td><td><i>ф</i></td><td>• ,</td><td></td><td>[ Co<u>n</u>sultar</td></th>                                                                                                    | <td>Estatus:</td> <td></td> <td></td> <td>,</td> <td>•</td> <td></td> <td>Clave de Usua</td> <td>rio: ARGA</td> <td>BECERRA</td> <td></td> <td><i>ф</i></td> <td>• ,</td> <td></td> <td>[ Co<u>n</u>sultar</td> | Estatus: |              |         | ,              | •         |                  | Clave de Usua | rio: ARGA | BECERRA |               | <i>ф</i>          | • ,       |                 | [ Co <u>n</u> sultar |   |
| SOLICITUD DE VIATIOS         AGUIA 00109       AREA SOLICITANTE       TIPO SALIDA       HOTIVO         AGUIA 00109       AC0202       DIRECCION GENERAL DE SERVICIOS DE SALUE ESTATAL       TRASLADO DE CANIÓN ROSA NO. ECONÓNICO 900,         AGUIA 00113       AC0202       DIRECCION GENERAL DE SERVICIOS DE SALUE ESTATAL       REUNIÓN CON DIRECTIVOS EN LA JURISDICCIÓN S         AGUIA 00116       AC0202       DIRECCION GENERAL DE SERVICIOS DE SALUE ESTATAL       REUNIÓN CON DIRECTIVOS EN LA JURISDICCIÓN S         AGUIA 00116       AC0202       DIRECCION GENERAL DE SERVICIOS DE SALUE ESTATAL       SUPERVISAR EL CENTRO DE SALUE ESTATAL         AGUIA 00123       AC0202       DIRECCION GENERAL DE SERVICIOS DE SALUE ESTATAL       APOTAR Y SUPERVISAR LA EJECUCIÓN DE ACTIVIT         ACUIA 00124       AC0202       DIRECCION GENERAL DE SERVICIOS DE SALUE ESTATAL       APOTAR Y SUPERVISAR LA EJECUCIÓN DE ACTIVIT         ACUIA 00125       AC0202       DIRECCION GENERAL DE SERVICIOS DE SALUE ESTATAL       APOTAR Y SUPERVISAR LA EJECUCIÓN DE ACTIVIT         ACUIA 00126       AC0202       DIRECCION GENERAL DE SERVICIOS DE SALUE ESTATAL       APOTAR Y SUPERVISAR LA EJECUCIÓN DE ACTIVIT         ACUIA 001025       AC0202       DIRECCION GENERAL DE SERVICIOS DE SALUE ESTATAL       APOTAR Y SUPERVISAR LA EJECUCIÓN DE ACTIVIT         ACUIA 00102       ALCO202       DIRECCION GENERAL BESE 431.07       0.0       0.0                                                                                                    |                                                                                                    |          |              |         |                |           |                  |               |           |         |               |                   |           |                 |                      |   |
| NO. SOLICITUD         ARA SOLICITANTE         TIO SALDA         NOTIVO         A           AGVIA 00109         ACO202         DIRECION CENERAL DE SERVICIOS DE SALUE ESTATAL         TRASLADO DE CAMIÓN ROSA NO. ECONÓNICO 900,           AGVIA 00113         ACO202         DIRECCION CENERAL DE SERVICIOS DE SALUE ESTATAL         TRASLADO DE CAMIÓN ROSA NO. ECONÓNICO 900,           AGVIA 00116         ACO202         DIRECCION CENERAL DE SERVICIOS DE SALUE ESTATAL         REUNIÓN CON DIRECTIVOS EN LA JURISDICCIÓN S           AGVIA 00116         ACO202         DIRECCION CENERAL DE SERVICIOS DE SALUE ESTATAL         SUPERVISAR EL CENEND ES SANCE ECONÓNICO 900,           AGVIA 00123         ACO202         DIRECCION CENERAL DE SERVICIOS DE SALUE ESTATAL         APOYAR Y SUPERVISIÓN LA EJECUCIÓN DE ACTIVID           AGVIA 00125         ACO202         DIRECCION CENERAL DE SERVICIOS DE SALUE ESTATAL         APOYAR Y SUPERVISIÓN LA EJECUCIÓN DE ACTIVID           AGVIA 00125         ACO202         DIRECCION GENERAL DE SERVICIOS DE SALUE ESTATAL         APOYAR Y SUPERVISIÓN LA EJECUCIÓN DE ACTIVID           AGVIA 00125         ACO202         DIRECION GENERAL DE SERVICIOS DE SALUE ESTATAL         APOYAR Y SUPERVISIÓN LA EJECUCIÓN DE ACTIVID           AGVIA 00126         ACO202         DIRECION GENERAL DE SERVICIOS DE SALUE ESTATAL         APOYAR Y SUPERVISIÓN LA EJECUCIÓN DE ACTIVID           AGVIA 00126         AOTRECION TATER ESUPUENTAL         APOYAR Y SUPER                                                                                                    | SOLICITUD DE VIATICOS                                                                                                    |          |              |         |                |           |                  |               |           |         |               |                   |           |                 |                      |   |
| ACUIA COLOS ALCOLO DIRECTION CENERAL DE SERVICIOS DE SALUE ESTATAL<br>ACUIA COLOS ALCOLO DIRECTION CENERAL DE SERVICIOS DE SALUE ESTATAL<br>ACUIA COLOS DIRECTION CENERAL DE SERVICIOS DE SALUE ESTATAL<br>ACUIA COLOS DIRECTION CENERAL DE SERVICIOS DE SALUE ESTATAL<br>ACUIA COLOS DIRECTION CENERAL DE SERVICIOS DE SALUE ESTATAL<br>ACUIA COLOS DIRECTION CENERAL DE SERVICIOS DE SALUE ESTATAL<br>ACUIA COLOS ALCOLOS DIRECTION CENERAL DE SERVICIOS DE SALUE ESTATAL<br>ACUIA COLOS ALCOLOS DIRECTION CENERAL DE SERVICIOS DE SALUE ESTATAL<br>ACUIA COLOS ALCOLOS DIRECTION CENERAL DE SERVICIOS DE SALUE ESTATAL<br>ACUIA COLOS ALCOLOS DIRECTION CENERAL DE SERVICIOS DE SALUE ESTATAL<br>ACUIA COLOS ALCOLOS DIRECTION CENERAL DE SERVICIOS DE SALUE ESTATAL<br>ACUIA COLOS ALCOLOS DIRECTION CENERAL DE SERVICIOS DE SALUE ESTATAL<br>ACUIA COLOS ALCOLOS DIRECTION CENERAL DE SERVICIOS DE SALUE ESTATAL<br>ACUIA COLOS ALCOLOS DIRECTION CENERAL DE SERVICIOS DE SALUE ESTATAL<br>ACUIA COLOS ALCOLOS DIRECTION CENERAL DE SERVICIOS DE SALUE ESTATAL<br>ACUIA COLOS ALCOLOS ANT CRAL PARA MED<br>1.0-FEB-2015 ANT CRAL PARA MED<br>1.0-FEB-2015 ANT CRAL PARA MED<br>1.0-FEB-2015 ANT CRAL PARA MED<br>1.0-FEB-2015 ANT CRAL PARA MED<br>1.0-SELECTION DE SALUE ESTATAL<br>NO. SOLICITUD OF AO FTC UR CC PR SP ME PIDA T<br>ACUIA COLOS ALCOLOS ANT PERSONAL DE BASE<br>431.07 1.0 431.07 68.93 500.00<br>4<br>ACUIA COLOS ALCOLOS ACOLOS AC                                      | NO. SOLIC                                                                                                    | CITUD    |              | AR      | EA SOLICIT     | ANTE      |                  | TIPO          | SALIDA    | _       |               | MO'               | TIVO      | ▲<br>           |                      |   |
| ACVIA 00113 AC0202 DIRECTION CEMERAL DE SERVICIOS DE SALUE ESTATAL<br>ACVIA 00116 AC0202 DIRECCION GENERAL DE SERVICIOS DE SALUE ESTATAL<br>ACVIA 00116 AC0202 DIRECCION GENERAL DE SERVICIOS DE SALUE ESTATAL<br>ACVIA 00123 AC0202 DIRECCION GENERAL DE SERVICIOS DE SALUE ESTATAL<br>ACVIA 00123 AC0202 DIRECCION GENERAL DE SERVICIOS DE SALUE ESTATAL<br>ACVIA 00123 AC0202 DIRECCION GENERAL DE SERVICIOS DE SALUE ESTATAL<br>ACVIA 00123 AC0202 DIRECCION GENERAL DE SERVICIOS DE SALUE ESTATAL<br>ACVIA 00123 AC0202 DIRECCION GENERAL DE SERVICIOS DE SALUE ESTATAL<br>ACVIA 00125 AC0202 DIRECCION GENERAL DE SERVICIOS DE SALUE ESTATAL<br>ADVAR Y SUPERVISAR LA EJECUCIÓN DE ACTIVID<br>DE STINOS Y PERIODOS<br>Inicia Termina Tarifa Cuota Diaria No.Dias Importe I.V.A. T O T A L<br>10-FEB-2015 10-FEB-2015 ANT GRAL RAMA MED<br>1,034.48 0.0 0.00 0.00 0.00<br>30-ENE-2015 03-FEB-2015 ANT GRAL RAMA MED<br>1,034.48 0.0 0.00 0.00 0.00<br>03-FEB-2015 03-FEB-2015 ANT GRAL RAMA MED<br>1,034.48 0.0 0.00 0.00 0.00<br>11-FEB-2015 12-FEB-2015 ANT GRAL RAMA MED<br>1,034.48 0.0 0.00 0.00 0.00<br>11-FEB-2015 12-FEB-2015 ANT PERSONAL DE BASE<br>431.07 1.0 431.07 68.93 500.00<br>11-FEB-2015 12-FEB-2015 ANT PERSONAL DE BASE<br>431.07 1.0 431.07 68.93 500.00<br>11-FEB-2015 12-FEB-2015 ANT PERSONAL DE BASE<br>431.07 1.0 431.07 68.93 500.00<br>14<br>ACVIA 00106 01 15 5 00 AC0202 AC0202 RS 01 03 37502 C<br>220.00 0.00 0.00 0.00 220.00<br>ACVIA 00113 01 15 5 00 AC0202 AC0202 RS 01 03 37502 C<br>300.00 0.00 0.00 0.00 328.00<br>ACVIA 00113 01 15 5 00 AC0202 AC0202 RS 01 03 37502 C<br>300.00 0.00 0.00 0.00 328.00<br>ACVIA 00116 01 15 5 00 AC0202 AC0202 RS 01 03 37502 C<br>300.00 0.00 0.00 0.00 328.00<br>ACVIA 00116 01 15 5 00 AC0202 AC0202 RS 01 03 37502 C<br>300.00 0.00 0.00 0.00 328.00<br>ACVIA 00116 01 15 5 00 AC0202 AC0202 RS 01 03 37501 C<br>300.00 0.00 0.00 0.00 328.00<br>ACVIA 00116 01 15 5 00 AC0202 AC0202 RS 01 03 37501 C<br>300.00 0.00 0.00 0.00 328.00<br>ACVIA 00116 01 15 5 00 AC0202 AC0202 RS 01 03 37501 C<br>300.00 0.00 0.00 0.00 300.00 V<br>ACVIA 00116 01 15 5 00 AC0202 AC0202 RS 01 03 37502 C<br>300.00 0.00 0.00 0.00 0.00 300.00 V | AGVIA 00                                                                                                    | 1109     | ACU2U2 DI    | RECCION | GENERAL D.     | SERV.     | ICIUS DE SALUE   | BSTATAL       |           | 1       | RASLADU DE    | CAMION RUSA       | A NU. H   | CUNUMICO 900,   |                      |   |
| ACUIA COLLE ACCOLO TARCELLON CANRAGA DE SERVICIOS DE SALUE ESTATAL<br>ACUIA COLLE ACCOLO TARCELLON CANRAGA DE SERVICIOS DE SALUE ESTATAL<br>ACUIA COLLE ACCOLO TERCELLON CENERAL DE SERVICIOS DE SALUE ESTATAL<br>ACUIA COLLE ACCOLO TERCELLON CENERAL DE SERVICIOS DE SALUE ESTATAL<br>ACUIA COLLE ACCOLO TERCELLON CENERAL DE SERVICIOS DE SALUE ESTATAL<br>ADOVAR Y SUPERVISAR EL CENTRO DE SALUD DE SALUE<br>DE STINOS Y PERIODOS<br>TINCIA TERMINA TROJECIÓN DE ACTIVID.<br>ACUIA COLLE ACCOLO TERCELLON CENERAL DE SERVICIOS DE SALUE ESTATAL<br>ADOVAR Y SUPERVISAR LA EJECUCIÓN DE ACTIVID.<br>ACUIA COLLE ACCOLO TERCELLON CENERAL DE SERVICIOS DE SALUE ESTATAL<br>ADOVAR Y SUPERVISAR LA EJECUCIÓN DE ACTIVID.<br>ACUIA COLLE ACCOLO TERCELLON CENERAL DE SERVICIOS DE SALUE ESTATAL<br>ADOVAR Y SUPERVISAR LA EJECUCIÓN DE ACTIVID.<br>ACUIA COLLE ACCOLO TINIS Importe I.V.A. T O T A L<br>DO STERE-2015 10-FEB-2015 ANT GRAL RAMA MED<br>1.034.46 0.0 00.00 0.00 0.00<br>0.00 0.00 0.00<br>0.00 0.00                                                                                                    | AGVIA 00                                                                                                    | 1113     | AC0202 DI    | RECCION | CENERAL D.     | SERV.     | ICIUS DE SALUE   | RETATAL       |           | Т       | REUNION CON . | NEDICAMENT        | EN LA     | JURISDICCION S  |                      |   |
| ACUIA COLLO       ACUEAD COLOR GENERAL DE SERVICIOS DE SALUE ESTATAL       ADOVAR Y SUDERVISIÓN LA EXECUCIÓN DE ACTIVI         ACUIA COL22       DIRECCION CENERAL DE SERVICIOS DE SALUE ESTATAL       ADOVAR Y SUDERVISAR LA EXECUCIÓN DE ACTIVI         ACUIA COL25       ACO202       DIRECCION CENERAL DE SERVICIOS DE SALUE ESTATAL       ADOVAR Y SUDERVISAR LA EXECUCIÓN DE ACTIVI         ACUIA COL25       ACO202       DIRECCION CENERAL DE SERVICIOS DE SALUE ESTATAL       ADOVAR Y SUDERVISAR LA EXECUCIÓN DE ACTIVI         ACUIA COL25       ACO202       DIRECCION CENERAL DE SERVICIOS DE SALUE ESTATAL       ADOVAR Y SUDERVISAR LA EXECUCIÓN DE ACTIVI         ACUIA COL25       ACO202       DIRECCION CENERAL DE SERVICIOS DE SALUE ESTATAL       ADOVAR Y SUDERVISAR LA EXECUCIÓN DE ACTIVI         ACUIA COL25       ACO202       DIRECCION CENERAL DE SERVICIOS DE SALUE ESTATAL       ADOVAR Y SUDERVISAR LA EXECUCIÓN DE ACTIVI         ACUIA COL25       IO-FRE-2015       INT FRESONAL DE BASE       431.07       0.00       0.00       0.00         30-ENE-2015       INT FRESONAL DE BASE       431.07       1.0       431.07       68.93       500.00       V       V         MO       SOLCITUD       OF AD F T CUR       C PR SP HE PTDA T       COSTO       VA       RETENCION T O T A L       ACUIA COL00       0.00       0.00       0.00       20.00       ACUIA COL00       20.00<                                                                                                    | AGVIA 00                                                                                                    | 1110     | AC0202 DI    | DECCION | CENERAL D.     | S SERV.   | ICTOS DE SALOE   | RGTATAL       |           |         | HIDEDUTGAD F  | L CENTRO DI       | S I HOE   | DE CAN DEDDO    |                      |   |
| ACUTA 00125         AC0202         DIRECCION GENERAL DE SERVICIOS DE SALUE ESTATAL         ADOYAR Y SUPERVISAR LA EJECUCIÓN DE ACTUTU           ACUTA 00125         AC0202         DIRECCION GENERAL DE SERVICIOS DE SALUE ESTATAL         ADOYAR Y SUPERVISAR LA EJECUCIÓN DE ACTUTU           ACUTA 00125         AC0202         DIRECCION GENERAL DE SERVICIOS DE SALUE ESTATAL         ADOYAR Y SUPERVISAR LA EJECUCIÓN DE ACTUTU           ACUTA 00125         Incia         Termin         Tarifa         Cuota Diaria         No.Dias         Importe         I.V.A.         T O T A L           10-FEB-2015         IN-FEB-2015         ANT GRAL RAMA MED         1,034.48         0.0         0.000         0.00           30-ENE-2015         30-FEE-2015         ANT PERSONAL DE BASE         431.07         0.0         189.66         30.34         220.00           03-FEE-2015         IL-FEE-2015         ANT PERSONAL DE BASE         431.07         1.0         431.07         68.93         300.00           11-FEE-2015         IL-FEE-2015         ANT PERSONAL DE BASE         431.07         1.0         431.07         68.93         500.00           11-FEE-2015         IL-FEE-2015         ANT PERSONAL DE BASE         431.07         1.0         431.07         1.0         431.07           ACUTA         OOL6         1 5.00                                                                                                    | AGVIA 00                                                                                                    | 1123     | AC0202 DI    | RECCION | GENERAL D      | SERV.     | ICTOS DE SALUE   | RSTATAL       |           | 3       | DOVAR Y SHE   | REVISIÓN LA       | A RJECI   | ICTÓN DE ACTIVI |                      |   |
| Image: Constraint of the second second sec                                                                                                    | AGVIA 00                                                                                                    | 0125     | AC0202 DI    | RECCION | GENERAL D      | SERV:     | ICIOS DE SALUE   | RSTATAL       |           | A       | POYAR Y SUP   | ERVISAR LA        | EJECUC    | TÓN DE ACTIVID  |                      |   |
| DESTINOSY PERIODOS           Inicia         Termina         Tarifa         Cuota Diaria No.Dias         Importe         I.V.A.         T 0 T A L           10-FEE-2015         10-FEE-2015         ANT GRAL RAMA MED         1,034.48         0.0         0.00         0.00         0.00           30-ENE-2015         30-FEE-2015         ANT PERSONAL DE BASE         431.07         0.0         0.000         0.00           30-ENE-2015         30-FEE-2015         ANT PERSONAL DE BASE         431.07         0.0         0.000         0.00           03-FEE-2015         03-FEE-2015         ANT GRAL RAMA MED         1,034.48         0.0         0.000         0.00           03-FEE-2015         12-FEE-2015         ANT PERSONAL DE BASE         431.07         1.0         189.66         30.34         220.00           11-FEE-2015         12-FEE-2015         ANT PERSONAL DE BASE         431.07         1.0         431.07         68.93         500.00           11-FEE-2015         12-FEE-2015         ANT PERSONAL DE BASE         431.07         1.0         431.07         68.93         500.00           10-SOLICITUD         OF AO F TC UR         CC         PR SP ME PTDA         T         COSTO         IVA         RETENCION         T O T A L                                                                                                    | •                                                                                                    |          |              |         |                |           |                  |               |           |         |               |                   |           | •               |                      |   |
| Inicia         Termina         Tarifa         Cuota Diaria         No.Dias         Importe         I.V.A.         T 0 T A L           10-FEE-2015         ANT GRAL RAMA HED         1,034.48         0.0         0.00         0.00         0.00           30-ENE-2015         30-ENE-2015         ANT PERSONAL DE BASE         431.07         0.0         0.00         0.00         0.00           30-ENE-2015         30-FEE-2015         ANT PERSONAL DE BASE         431.07         0.0         0.00         0.00           03-FEE-2015         SAT GRAL RAMA HED         1,034.48         0.0         0.00         0.00         0.00           11-FEE-2015         IAT GRAL RAMA HED         1,034.48         0.0         0.00         0.00         0.00           11-FEE-2015         IAT FERSONAL DE BASE         431.07         1.0         189.66         30.34         220.00           11-FEE-2015         IAT PERSONAL DE BASE         431.07         1.0         258.62         41.38         300.00           11-FEE-2015         IAT PERSONAL DE BASE         431.07         1.0         430.07         68.93         500.00           ACUTA         O0106         01 15 5 00 ACO202 ACO202 RS 01 03 37502 G         220.00         0.00         0.00         22                                                                                                    |                                                                                                    |          |              |         |                | D         | <u>ESTINOS Y</u> | PERI          | 0 D O S   |         |               |                   |           |                 |                      |   |
| 10-FEB-2015       10-FEE-2015       ANT GRAL RAMA MED       1,034.48       0.0       0.00       0.00       0.00         30-ENE-2015       30-ENE-2015       ANT PERSONAL DE BASE       431.07       0.0       0.00       0.00       0.00         03-FEE-2015       03-FEE-2015       ANT GRAL RAMA MED       1,034.48       0.0       0.00       0.00       0.00         03-FEE-2015       03-FEE-2015       ANT GRAL RAMA MED       1,034.48       0.0       0.00       0.00       0.00         11-FEB-2015       12-FEE-2015       ANT PERSONAL DE BASE       431.07       1.0       431.07       68.93       500.00         11-FEB-2015       12-FEE-2015       ANT PERSONAL DE BASE       431.07       1.0       431.07       68.93       500.00         ACUTA 00106       01 15 5 00 AC0202 AC0202 RS 01 03 37502 G       220.00       0.00       0.00       220.00         ACUTA 00109       01 15 5 00 AC0202 AC0202 RS 01 03 37502 G       220.00       0.00       0.00       220.00         ACUTA 00113       01 15 5 00 AC0202 AC0202 RS 01 03 37502 G       300.00       0.00       0.00       328.00         ACUTA 00116       01 15 5 00 AC0202 AC0202 RS 01 03 37501 G       500.00       0.00       0.00       328.00 <td< td=""><td>Inicia</td><td></td><td>Termina</td><td></td><td>Tarifa</td><td></td><td>Cuota Diaria</td><td>No.Dias</td><td>Import</td><td>ce</td><td>I.V.A.</td><td>TOTAL</td><td></td><td>·</td></td<>                                                                                                    | Inicia                                                                                                    |          | Termina      |         | Tarifa         |           | Cuota Diaria     | No.Dias       | Import    | ce      | I.V.A.        | TOTAL             |           | ·               |                      |   |
| 220.00       1.0       189.66       30.34       220.00         30-ENE-2015       30-ENE-2015       ANT PERSONAL DE BASE       431.07       0.0       0.000       0.00         03-FEE-2015       03-FEE-2015       ANT GRAL RAMA MED       1,034.48       0.0       0.000       0.00         030-FEE-2015       12-FEE-2015       ANT GRAL RAMA MED       1,034.48       0.0       0.000       0.00         11-FEE-2015       12-FEE-2015       ANT PERSONAL DE BASE       431.07       1.0       431.07       68.93       500.00         11-FEE-2015       12-FEE-2015       ANT PERSONAL DE BASE       431.07       1.0       431.07       68.93       500.00         11-FEE-2015       12-FEE-2015       ANT PERSONAL DE BASE       431.07       1.0       431.07       68.93       500.00         4       ACVIA       OLO6       0.1 55       0.0 AC0202 AC0202 RS 01 03 37502 G       220.00       0.00       0.00       220.00         ACVIA       00106       01 15 5       00 AC0202 AC0202 RS 01 03 37502 G       220.00       0.00       0.00       220.00         ACVIA       00113       01 15 5       00 AC0202 AC0202 RS 01 03 37502 G       300.00       0.00       0.00       300.00         ACVIA<                                                                                                    | 10-FEB-20                                                                                                    | 015 1    | 0-FEB-2015   | ANT GRA | L RAMA MED     |           | 1,034.48         | 0.0           | 0.        | . 00    | 0.00          | 0.00              |           |                 |                      |   |
| 30-ENE-2015       30-ENE-2015       ANT PERSONAL DE BASE       431.07       0.0       0.00       0.00       0.00         03-FEE-2015       03-FEE-2015       ANT GRAL RAMA MED       1,034.48       0.0       0.00       0.00       0.00         03-FEE-2015       03-FEE-2015       ANT GRAL RAMA MED       1,034.48       0.0       0.00       0.00       0.00         11-FEE-2015       12-FEE-2015       ANT PERSONAL DE BASE       431.07       1.0       431.07       68.93       500.00         1                                                                                                    | L                                                                                                    |          |              |         |                |           | 220.00           | 1.0           | 189.      | . 66    | 5 30.34       | 220.00            |           |                 |                      |   |
| 220.00       1.0       189.66       30.34       220.00         03-FEE-2015       03-FEE-2015       ANT GRAL RAMA MED       1,034.48       0.0       0.00       0.00         11-FEE-2015       12-FEE-2015       ANT PERSONAL DE BASE       431.07       1.0       431.07       68.93       500.00         11-FEE-2015       12-FEE-2015       ANT PERSONAL DE BASE       431.07       1.0       431.07       68.93       500.00         ACUTA 00106       01       15 5       00       ACO202       ACO202 RS       01<03                                                                                                    | 30-ENE-20                                                                                                    | 015 3    | 0-ENE-2015   | ANT PEP | SONAL DE E     | ASE       | 431.07           | 0.0           | 0.        | . 00    | 0.00          | 0.00              |           |                 |                      |   |
| 03-FEB-2015       03-FEB-2015       ANT GRAL RAMA MED       1,034.48       0.0       0.00       0.00       0.00         11-FEB-2015       12-FEB-2015       ANT PERSONAL DE BASE       431.07       1.0       438.62       41.38       300.00         11-FEB-2015       12-FEB-2015       ANT PERSONAL DE BASE       431.07       1.0       431.07       68.93       500.00         4       ***********************************                                                                                                    | I                                                                                                    |          |              |         |                |           | 220.00           | 1.0           | 189.      | . 66    | 30.34         | 220.00            |           |                 |                      |   |
| 300.00         1.0         258.62         41.38         300.00           11-FEE-2015         12-FEE-2015         ANT PERSONAL DE BASE         431.07         1.0         431.07         68.93         500.00           I         APLICACION PRESUPUESTAL         ANT PERSONAL DE BASE         431.07         1.0         431.07         68.93         500.00           I         ACUTA OLIO         OF AO F TC UR         CC PR SP ME PTDA T         COSTO         IVA         RETENCION         T O T A L         A           ACUTA 00106         01 15 5 00 AC0202 AC0202 RS 01 03 37502 G         220.00         0.00         0.00         220.00           ACUTA 00113         01 15 5 00 AC0202 AC0202 RS 01 03 37502 G         300.00         0.00         0.00         220.00           ACUTA 00113         01 15 5 00 AC0202 AC0202 RS 01 03 37502 G         300.00         0.00         0.00         300.00           ACUTA 00113         01 15 5 00 AC0202 AC0202 RS 01 03 37501 G         500.00         0.00         0.00         328.00           ACUTA 00116         01 15 5 00 AC0202 AC0202 RS 01 03 37501 G         500.00         0.00         0.00         220.00           ACUTA 00116         01 15 5 00 AC0202 AC0202 RS 01 03 37501 G         800.01         0.00         0.00         220.00                                                                                                    | 03-FEB-20                                                                                                    | 015 0    | 3-FEB-2015   | ANT GRA | L RAMA MED     |           | 1,034.48         | 0.0           | 0.        | . 00    | 0.00          | 0.00              |           |                 |                      |   |
| 11-FEB-2015       12-FEB-2015       ANT       PERSONAL DE BASE       431.07       1.0       431.07       68.93       500.00         Image: Construction of the state of the state of the sta                                                                                                    | I                                                                                                    |          |              |         |                |           | 300.00           | 1.0           | 258.      | . 62    | 41.38         | 300.00            |           |                 |                      |   |
| APPLICACION PRESUPUESTAL           MO. SOLICITUD         OF A0 F TC UR         CC         PR SP ME PTDA T         COSTO         IVA         RETENCION         T 0 T A L         A           ACVIA 00106         01 15 5 00 AC0202 AC0202 RS 01 03 37502 G         220.00         0.00         0.00         220.00           AGVIA 00109         01 15 5 00 AC0202 AC0202 RS 01 03 37502 G         220.00         0.00         0.00         220.00           AGVIA 00109         01 15 5 00 AC0202 AC0202 RS 01 03 37502 G         220.00         0.00         0.00         300.00           AGVIA 00113         01 15 5 00 AC0202 AC0202 RS 01 03 37501 G         328.00         0.00         0.00         328.00           ACVIA 00116         01 15 5 00 AC0202 AC0202 RS 01 03 37501 G         500.00         0.00         0.00         220.00           ACVIA 00116         01 15 5 00 AC0202 AC0202 RS 01 03 37502 G         220.00         0.00         0.00         220.00           ACVIA 00116         01 15 5 00 AC0202 AC0202 RS 01 03 37502 G         220.00         0.00         0.00         220.00           ACVIA 00118         01 15 5 00 AC0202 AC0202 RS 01 03 37502 G         220.00         0.00         0.00         300.00         ACVIA           ACVIA 00118         01 15 5 00 AC0202 AC0202 RS 01 03 37502 G         300.00 </td <td>11-FEB-20</td> <td>015 1</td> <td>2-FEB-2015</td> <td>ANT PEP</td> <td>SONAL DE E</td> <td>ASE</td> <td>431.07</td> <td>1.0</td> <td>431.</td> <td>. 07</td> <td>68.93</td> <td>500.00</td> <td></td> <td></td>                                                                                                    | 11-FEB-20                                                                                                    | 015 1    | 2-FEB-2015   | ANT PEP | SONAL DE E     | ASE       | 431.07           | 1.0           | 431.      | . 07    | 68.93         | 500.00            |           |                 |                      |   |
| NO.         SOLICITUD         OF A0 F TC UR         CC         PR SP ME PTDA T         COSTO         IVA         RETENCION         T 0 T A L         A           ACUTA 00106         01 15 5 00 AC0202 AC0202 RS 01 03 37502 G         220.00         0.00         0.00         220.00           ACUTA 00109         01 15 5 00 AC0202 AC0202 RS 01 03 37502 G         220.00         0.00         0.00         220.00           ACUTA 00103         01 15 5 00 AC0202 AC0202 RS 01 03 37502 G         220.00         0.00         0.00         300.00           ACUTA 00113         01 15 5 00 AC0202 AC0202 RS 01 03 37502 G         300.00         0.00         0.00         328.00           ACUTA 00116         01 15 5 00 AC0202 AC0202 RS 01 03 37501 G         500.00         0.00         0.00         500.00           ACUTA 00116         01 15 5 00 AC0202 AC0202 RS 01 03 37502 G         220.00         0.00         0.00         220.00           ACUTA 00116         01 15 5 00 AC0202 AC0202 RS 01 03 37502 G         220.00         0.00         0.00         220.00           ACUTA 00118         01 15 5 00 AC0202 AC0202 RS 01 03 37502 G         220.00         0.00         0.00         300.00           ACUTA 00118         01 15 5 00 AC0202 AC0202 RS 01 03 37502 G         300.00         0.00         0.00         300.00<                                                                                                    |                                                                                                    |          |              |         |                |           |                  |               |           |         |               |                   |           |                 |                      |   |
| AGULA ODIOS OLI 15 5 00 AC0202 AC0202 RS 01 03 37502 G       220.00       0.00       0.00       220.00         AGULA 0016 OLI 15 5 00 AC0202 AC0202 RS 01 03 37502 G       220.00       0.00       0.00       220.00         AGULA 0016 OLI 15 5 00 AC0202 AC0202 RS 01 03 37502 G       220.00       0.00       0.00       220.00         AGULA 0013 01 15 5 00 AC0202 AC0202 RS 01 03 37502 G       300.00       0.00       0.00       300.00         AGULA 0013 01 15 5 00 AC0202 AC0202 RS 01 03 37501 G       322.00       0.00       0.00       320.00         AGULA 00116 01 15 5 00 AC0202 AC0202 RS 01 03 37501 G       500.00       0.00       0.00       220.00         AGULA 00116 01 15 5 00 AC0202 AC0202 RS 01 03 37502 G       220.00       0.00       0.00       220.00         AGULA 00116 01 15 5 00 AC0202 AC0202 RS 01 03 37501 G       500.00       0.00       0.00       220.00         AGULA 00118 01 15 5 00 AC0202 AC0202 RS 01 03 37502 G       300.00       0.00       0.00       200.00         AGULA 00118 01 15 5 00 AC0202 AC0202 RS 01 03 37502 G       300.00       0.00       0.00       300.00         AGULA 00118 01 15 5 00 AC0202 AC0202 RS 01 03 37502 G       300.00       0.00       0.00       300.00       0.00       300.00       300.00       300.00       300.00       300.00       300.00                                                                                                    |                                                                                                    |          | 0.0.0.0.0.00 |         |                | APL       | ICACION P        | RESUI         | UEST      | A       | L             | DEPENDENCE        |           |                 |                      |   |
| AGUTA 00109       01       15       00       AC0202       AC0212       PS       01       03       37502       C       220.00       0.00       0.00       220.00         AGUTA 00109       01       15       5       00       AC0202       AC0202       RS       01       03       37502       C       220.00       0.00       0.00       220.00         AGUTA 00113       01       15       5       00       AC0202       AC0202       RS       01       3       37502       C       300.00       0.00       0.00       300.00         AGUTA 00113       01       15       5       00       AC0202       AC0202       RS       01       3       37502       C       328.00       0.00       0.00       300.00         AGUTA 00116       01       15       5       00       AC0202       AC0202       RS       01       3       37502       C       220.00       0.00       0.00       300.00         AGUTA 00116       01       15       5       00       AC0202       AC0202       RS       01       3       37502       C       220.00       0.00       0.00       220.00       AC010       0.00                                                                                                    | NO. SOLIC                                                                                                    | NOC      | OF AU F TC   | 0.K     | ACO2O2 DC      | SP ME     | PIDA I           | 005           | 220.00    | _       | 1VA 0.00      | RETENCE           | 0.00      | 101AL           |                      |   |
| AGVIA 00105 01 15 5 00 AC0202 AC0202 RS 01 03 37502 G       220.00       0.00       0.00       0.00       300.00         AGVIA 00113 01 15 5 00 AC0202 AC0202 RS 01 03 37502 G       300.00       0.00       0.00       0.00       300.00         ACVIA 00116 01 15 5 00 AC0202 AC0202 RS 01 03 37501 G       328.00       0.00       0.00       0.00       328.00         ACVIA 00116 01 15 5 00 AC0202 AC0202 RS 01 03 37501 G       500.00       0.00       0.00       500.00         ACVIA 00116 01 15 5 00 AC0202 AC0202 RS 01 03 37502 G       220.00       0.00       0.00       220.00         ACVIA 00118 01 15 5 00 AC0202 AC0202 RS 01 03 37502 G       220.00       0.00       0.00       300.00         ACVIA 00118 01 15 5 00 AC0202 AC0202 RS 01 03 37502 G       300.00       0.00       0.00       300.00         ACVIA 00118 01 15 5 00 AC0202 AC0202 RS 01 03 37502 G       300.00       0.00       0.00       300.00       0.00         ACVIA 00118 01 15 5 00 AC0202 AC0202 RS 01 03 37502 G       300.00       0.00       0.00       300.00       0.00       300.00                                                                                                    | AGVIA 00                                                                                                    | 1109     | 01 15 5 00   | AC0202  | ACOZOZ RS      | 01 03     | 37502 G          |               | 220.00    | -       | 0.00          | ,<br>)            | 0.00      | 220.00          |                      |   |
| AGVIA 00113       01 15 5 00 AC0202 AC0202 RS 01 03 37501 G       300.00       0.00       0.00       0.00       300.00         AGVIA 00113       01 15 5 00 AC0202 AC0202 RS 01 03 37501 G       328.00       0.00       0.00       0.00       328.00         AGVIA 00116       01 15 5 00 AC0202 AC0202 RS 01 03 37501 G       500.00       0.00       0.00       220.00         AGVIA 00116       01 15 5 00 AC0202 AC0202 RS 01 03 37502 G       220.00       0.00       0.00       220.00         AGVIA 00118       01 15 5 00 AC0202 AC0202 RS 01 03 37501 G       800.01       0.00       0.00       800.01         AGVIA 00118       01 15 5 00 AC0202 AC0202 RS 01 03 37502 G       300.00       0.00       0.00       300.00         AGVIA 00118       01 15 5 00 AC0202 AC0202 RS 01 03 37502 G       300.00       0.00       0.00       300.00       Image: Contract Contract Con                                                                                                    | AGVIA 00                                                                                                    | 1112     | 01 15 5 00   | AC0202  | AC0202 RS      | 01 03     | 37502 G          |               | 220.00    | -       | 0.00          | 2                 | 0.00      | 220.00          |                      |   |
| AGUTA 00116         01         15         5         00         00         0.00         50.00         0.00         50.00         0.00         50.00         0.00         50.00         0.00         50.00         0.00         50.00         0.00         50.00         0.00         50.00         0.00         500.00         220.00         0.00         0.00         500.00         220.00         0.00         500.00         220.00         0.00         500.00         220.00         0.00         500.00         220.00         0.00         0.00         500.00         220.00         0.00         0.00         500.00         220.00         0.00         0.00         220.00         0.00         0.00         0.00         220.00         0.00         0.00         220.00         0.00         0.00         220.00         0.00         0.00         220.00         0.00         0.00         220.00         0.00         0.00         0.00         220.00         0.00         0.00         0.00         0.00         0.00         0.00         0.00         0.00         0.00         0.00         0.00         0.00         0.00         0.00         0.00         0.00         0.00         0.00         0.00         0.00         0.00         <                                                                                                    | AGVIA 00                                                                                                    | 1112     | 01 15 5 00   | AC0202  | AC0202 R5      | 01 03     | 37901 6          |               | 329 00    |         | 0.00          | ,<br>1            | 0.00      | 329 00          |                      |   |
| ACUTA 00116         01         15         5         00         00         0         00         0         00         0         00         0         00         0         0         0         0         0         0         0         0         0         0         0         0         0         0         0         0         0         0         0         0         0         0         0         0         0         0         0         0         0         0         0         0         0         0         0         0         0         0         0         0         0         0         0         0         0         0         0         0         0         0         0         0         0         0         0         0         0         0         0         0         0         0         0         0         0         0         0         0         0         0         0         0         0         0         0         0         0         0         0         0         0         0         0         0         0         0         0         0         0         0         0         0                                                                                                             | AGVIA 00                                                                                                    | 1116     | 01 15 5 00   | AC0202  | AC0202 RS      | 01 03     | 37501 6          |               | 500.00    | -       | 0.00          | ,<br>1            | 0.00      | 500.00          |                      |   |
| AGVIA 00118         01         15         5         00         AC0202         AC0202         AC0202         AC030         C         S00.01         0.00         0.00         S00.01         Ac00         Ac00                                                                                                    | AGVIA 00                                                                                                    | 1116     | 01 15 5 00   | AC0202  | AC0202 RS      | 01 03     | 37502 G          |               | 220 00    | -       | 0.00          | ·<br>1            | 0.00      | 220.00          |                      |   |
| AGVIA 00118 01 15 5 00 AC0202 AC0202 RS 01 03 37502 G 300.00 0.00 0.00 300.00<br>Grabar en Archivo Salir                                                                                                    | AGVIA 00                                                                                                    | 0118     | 01 15 5 00   | AC0202  | ACO2O2 RS      | 01 03     | 37501 G          |               | 800.01    | -       | 0.00          | -<br>)            | 0.00      | 800.01          |                      |   |
| <u> </u>                                                                                                    | AGVIA 00                                                                                                    | 0118     | 01 15 5 00   | AC0202  | AC0202 RS      | 01 03     | 37502 G          |               | 300.00    |         | 0.00          | )                 | 0.00      | 300.00 💌        |                      |   |
|                                                                                                    | ,                                                                                                    |          | ·            |         |                |           |                  |               |           |         |               | <u>G</u> rabar er | n Archivo | Salir           |                      |   |

A.4.2 Consulta de Solicitud de Viáticos por empleado (Filtrado por usuario de captura)

| Versión | 1.01 | Creación | 05/05/2016 | Última modificación | 17/05/2016 11:18 a.m. | Pág. 32 de 37 |
|---------|------|----------|------------|---------------------|-----------------------|---------------|
|---------|------|----------|------------|---------------------|-----------------------|---------------|

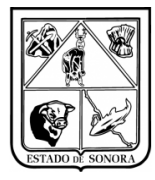

# Anexo 5 Cancelación de Viático Capturado

Para realizar la Cancelación de un viatico capturado, solo deberá de ingresar a la opción de "Captura de Autorización de viático.

1.- En el campo de folio deberá de capturar el folio AGVIA que desea cancelar.

2.- al dar aceptar le desplegara toda la información del viatico capturado.

3.- en la parte inferior de la ventana hay un botón de "BAJA", deberá presionarlo.

4.- Le desplegará mensaje "Esta seguro de cancelar este documento", solo deberá hacer clic en aceptar, y el AGVIA seleccionado quedara cancelado.

| 😵 Captura de Autorización de Viáticos 🔀                                                                                                    |  |  |  |  |  |  |  |  |
|----------------------------------------------------------------------------------------------------|--|--|--|--|--|--|--|--|
| FOLIO: AGVIA00013 Mes en Proceso: 04 ABRIL                                                                                                    |  |  |  |  |  |  |  |  |
| Area Solicitante:       JS0400       1       JURISDICCION SANITARIA IV CD OBREGON         Datos del Comisionado                                                                                                    |  |  |  |  |  |  |  |  |
| Centro Distribución: CENTRO DE SALUD URBANO OBREGON CENTRO                                                                                                    |  |  |  |  |  |  |  |  |
| Abono a la Cuenta de Nómina No: 000886691839 Tipo Mando: 60 GENERAL                                                                                                    |  |  |  |  |  |  |  |  |
| Viáticos: C Anticipado C Estatal C Nacional C Internacional 00 MONEDA NACIONAL Fecha: 77 Tipo de Cambio: 0.0000                                                                                                    |  |  |  |  |  |  |  |  |
| TERA, REUNION GENERAL DE ENFERMERIA 2016       Viático Homologado:        No       Si         Indicar el cargo del servidor público que participa en la comisión       Filiacion:       Mail         Nombre:       Puesto:       No. Emp:                                                                                                    |  |  |  |  |  |  |  |  |
| Tarifa Gasto de Camino: 601 🌺 PERSONAL DE BASE Importe: 300.00                                                                                                    |  |  |  |  |  |  |  |  |
| Tipo de Transporte: C Aéreo I Terrestre Especificar:                                                                                                    |  |  |  |  |  |  |  |  |
| DESTINOS Y PERIODOS APLICACION PRESUPUESTAL                                                                                                    |  |  |  |  |  |  |  |  |
| Lugar de Destino         Inicia         Termina         Tarifa         Cuota Diaria         No.Dias         Importe           HERMOSILLO, SONDRA         02-MAY-2016         03-MAY-2016         PERSONAL DE BASE         700.00         1.0         700.00           GASTOS DE CAMINO         TO TALE S         300.00         1.0         300.00         Alta |  |  |  |  |  |  |  |  |
| Días viaticados en el mes: Días viaticados en el mes en esta solicitud. 2 Total de días viaticados en el mes: 2                                                                                                    |  |  |  |  |  |  |  |  |
| Último Documento Grabado: Baja Grabar Salir                                                                                                    |  |  |  |  |  |  |  |  |

A.5.1 Cancelación de Viático

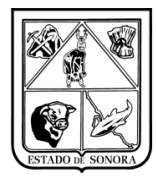

# Anexo 6 Consulta de Precompromisos de Viáticos Unidades

Para consultar la precompromisos generados, deberá de ingresar a la opción de "Gastos a Comprobar" y seleccionar la de Consulta de Precompromisos de Comprobación de Viáticos.

En no. de documento deberá capturar el folio UP que le genero el sistema de precompromiso, al dar aceptar desplegara todos los documentos contenidos en el precompromiso.

| 🍓 Consulta de Pre | Compromisos (Co | omprobación de V | iáticos)          |          |              |                 |                    |              |            |           | × |
|-------------------|-----------------|------------------|-------------------|----------|--------------|-----------------|--------------------|--------------|------------|-----------|---|
| No. de Documento: | 01-0000046      | HAK              |                   |          |              |                 |                    |              |            |           |   |
| - Folios          |                 |                  |                   |          |              |                 |                    |              |            |           |   |
| No. Documento     | Filiación       |                  | Nombre del Emple  | ado      | Importe      |                 | Unidad Admv        | a.           |            |           |   |
| CGVIA01211        | HU0L550317IR7   | HUERTA ORTIZ     | JOSE LUIS         |          | 460.00       | AD0400-01 HOSPI | TAL GENERAL DE CIU | JDAD OBREGON |            |           |   |
| CGVIA01219        | CIAE571011LD8   | CINCO APODACA    | EMILIA            |          | 300.00       | AD0400-01 HOSPI | TAL GENERAL DE CIU | JDAD OBREGON |            |           |   |
| CGVIA01222        | EAAS770924QN6   | ESCALANTE ARM    | ENTA SAMUEL PAVEL |          | 300.00       | AD0400-01 HOSPI | TAL GENERAL DE CIU | JDAD OBREGON |            |           |   |
| CGVIA01228        | L00Y820623BE3   | LOPEZ OLIVAS     | YOLANDA ALICIA    |          | 460.00       | AD0400-01 HOSPI | TAL GENERAL DE CIU | JDAD OBREGON |            |           |   |
| CGVIA01253        | IEZS5309149J1   | ICEDO ZAMORA :   | SALVADOR          |          | 460.00       | AD0400-01 HOSPI | TAL GENERAL DE CIU | JDAD OBREGON |            |           |   |
| CGVIA01453        | IEZS5309149J1   | ICEDO ZAMORA :   | SALVADOR          |          | 400.00       | AD0400-01 HOSPI | TAL GENERAL DE CIU | JDAD OBREGON |            |           |   |
| CGVIA01454        | AUML871120863   | AGUILAR MIRAN    | DA LUZ ADRIANA    |          | 400.00       | AD0400-01 HOSPI | TAL GENERAL DE CIU | JDAD OBREGON |            |           |   |
| CGVIA01539        | AANL860620N92   | ARAUJO NIEBLA:   | S LUIS ALFONSO    |          | 300.00       | AD0400-01 HOSPI | TAL GENERAL DE CIU | JDAD OBREGON |            |           |   |
| CGVIA01542        | CARA920616NI6   | CASTILLO ESCAN   | LANTE ANGEL DE JE | sus      | 300.00       | AD0400-01 HOSPI | TAL GENERAL DE CIU | JDAD OBREGON |            |           |   |
| CGVIA01804        | AANL860620N92   | ARAUJO NIEBLA:   | S LUIS ALFONSO    |          | 300.00       | AD0400-01 HOSPI | TAL GENERAL DE CIU | JDAD OBREGON |            |           |   |
| CGVIA01810        | AULV790319HHA   | ANGULO LOZANO    | VILMA ZULEMA      |          | 300.00       | AD0400-01 HOSPI | TAL GENERAL DE CIU | JDAD OBREGON |            |           | - |
| A                 | FECTACION       | N PRESUPI        | JESTAL            |          |              | DOCUM           | ENTOS CFDI         |              |            |           |   |
| OF AO F TC UR     | CC PR           | SP ME PTDA T     | Importe           | NO. FACT | URA R. F. C. | FECHA           | IMPORTE            | IMPUESTOS    | RETENCIONE | s         |   |
| 01 16 5 00 ADO    | 400 AD0400 SP   | 02 07 37201 G    | 2,200.00          | 0        | FN1970829    | JR9 17-MAR-2016 | 30.00              | 4.14         | 0.         | 00 6      | ; |
| 01 16 5 00 ADO    | 400 AD0400 SP   | 02 07 37501 G    | 3,650.00          | 0        | FN1970829    | JR9 17-MAR-2016 | 30.00              | 4.14         | 0.         | 00 9      | ÷ |
| 01 16 5 00 ADO    | 400 AD0400 SP   | 02 07 37502 G    | 11,100.00         | H-31506  | SM0611101    | 76A 05-MAR-2016 | 600.00             | 81.36        | 0.         | 00 F      | 1 |
| 01 16 5 00 ADO    | 400 AD0400 SP   | 02 07 37901 G    | 300.00            | 0        | FN1970829    | JR9 17-MAR-2016 | 30.00              | 4.14         | 0.         | 00 9      | ÷ |
| TOTAL             |                 |                  | 17,250.00         | 0        | FN1970829    | JR9 17-MAR-2016 | 30.00              | 4.14         | 0.         | 00 0      | ) |
|                   |                 |                  |                   | BOBR-492 | 96 ATU940621 | PU7 14-MAR-2016 | 235.00             | 32.41        | 0.         | 00 3      | 3 |
|                   |                 |                  |                   | BHM0-774 | 66 ATU940621 | PU7 14-MAR-2016 | 200.00             | 27.59        | 0.         | 00 b      | 5 |
|                   |                 |                  |                   | BHM0-814 | 29 ATU940621 | PU7 18-ABR-2016 | 200.00             | 27.59        | 0.         | 00 6      | 5 |
|                   |                 |                  |                   | BOBR-519 | 70 ATU940621 | PU7 18-ABR-2016 | 235.00             | 32.41        | 0.         | 00 4      | i |
|                   |                 |                  |                   |          | RNT970829.   | 13-880-2016     | 30.00              | 4 14         | n          | nn 4<br>▶ | ľ |
|                   |                 |                  |                   |          |              |                 |                    |              | <u>S</u>   | alir      |   |

A.6.1 Consulta de Pre Compromisos (Comprobación de Viáticos)

| Versión | 1.01 | Creación | 05/05/2016 | Última modificación | 17/05/2016 11:18 a.m. | Pág. 34 de 37 |
|---------|------|----------|------------|---------------------|-----------------------|---------------|
|         |      |          |            |                     |                       |               |

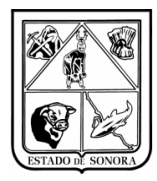

# Anexo 7 Impresión de Precompromiso de Comprobación de Viáticos

Para la impresión de los precompromisos generados de viáticos, deberá capturar la unidad administrativa, la fuente de financiamiento, el numero de documento a imprimir (es el numero de UP que le genero el sistema. Deberá capturar la información de los funcionarios que firman, esto solo se hará la primera vez que vaya imprimir el precompromiso, las siguientes impresiones ya estará esta información almacenada y podrá modificarla en el momento que lo necesite.

| 🏘 Impresión de Precompromise     | os de Comprob | ación de Viáticos               | ×                 |
|----------------------------------|---------------|---------------------------------|-------------------|
| Parámetros de Selección          |               |                                 |                   |
| Unidad Admva: 🛛 AC0301           | dire          | CCION GENERAL DE ADMINISTRACION |                   |
| Fuente de Financiamiento: 5 RECU | JRSOS FEDERA  | LES                             |                   |
| No. de Documento Del:            | <i>#</i> 4    | Al:                             |                   |
|                                  |               |                                 | ]                 |
| PRIMER FUNCIONARIO               | Encabezado:   | Elaboro                         |                   |
|                                  | Puesto:       | RECURSOS FINANCIEROS            |                   |
|                                  | Nombre:       | LIC. MARIA LUISA PEREZ          |                   |
| SEGUNDO EUNCIONABIO              | Encabezado:   | autorizo                        |                   |
|                                  | Puesto:       |                                 |                   |
|                                  | Nombre:       |                                 |                   |
|                                  | Nombre.       | part children in tor Eq.        |                   |
|                                  |               | C Impresora<br>© Spooler        | Procesar Cancelar |

A.7.1 Impresión de Pre Compromisos de Comprobación de Viáticos

| Versión | 1.01 | Creación | 05/05/2016 | Última modificación | 17/05/2016 11:18 a.m. | Pág. 35 de 37 |
|---------|------|----------|------------|---------------------|-----------------------|---------------|
|---------|------|----------|------------|---------------------|-----------------------|---------------|

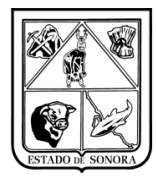

# Anexo 8 Cancelación de Comprobación de Gastos

Debido a necesidades de las unidades, se agrego un nuevo procedimiento para la cancelación de la comprobación de viáticos (Cancelación del CGVIA).

Esta funcionalidad permitira al usuario cancelar la comprobación del viático para que pueda, ya sea imprimir o modificar el AGVIA.

Solo sera posible cancelar aquellas comprobaciones que se encuentren en estatus de "En Captura" o "Impresa", si la comprobación que desea cancelar ya se encuenta en un "Precompromiso Consolidado (UP)", no sera posible cancelarlo.

El procedimiento para la cancelación sera de la siguiente manera:

1.- Deberá de ingresar a Gastos a Comprobar/Comprobación de Gastos/Cancelación de Comprobación de Gastos, como se muestra en imagen A.8.1.

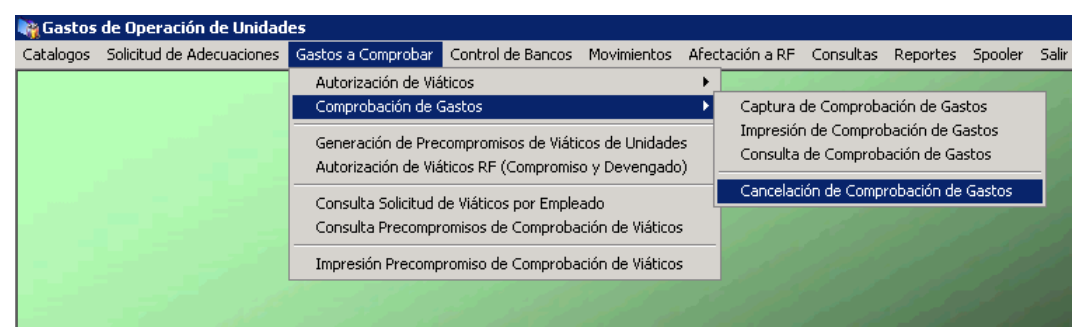

Imagen A.8.1. Cancelación de Comprobación de Gastos

2.- En el campo de folio debera de captura el numero de CGVIA que desea cancelar, o puede seleccionarlo desde el buscador de folio, al dar aceptar al folio automáticamente desplegará la infomación capturada en la comprobación, como se muestra en imagen A.8.2.

| Versión | 1.01 | Creación | 05/05/2016 | Última modificación | 17/05/2016 11:18 a.m. | Pág. 36 de 37 |
|---------|------|----------|------------|---------------------|-----------------------|---------------|
|---------|------|----------|------------|---------------------|-----------------------|---------------|

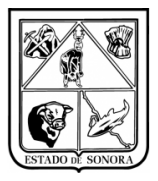

| Area Solicitante: JS0500-1 JURISDICCION S.                                            | ANITARIA V NAVOJOA         |                  |                     |        |
|---------------------------------------------------------------------------------------|----------------------------|------------------|---------------------|--------|
| Datos Generales                                                                       |                            |                  | Actividades         |        |
| Autorización de Gastos<br>Sujetos a Comprobación No.: AGVIA00027                      | 00 MONEDA NACIONAL         | Fecha:           | / / Tipo de Cambio: | 0.0000 |
| Cheque:                                                                               | Fecha de Expedición:       | 11               | Importe Solicitado: | 400.0  |
| Nombre de Quien Comprueba: RUIZ CASTILLO ELS.                                         | AJOSEFINA                  |                  |                     |        |
| Concepto: CURSO INDUCCION A LA ADMINISTRA                                             | CION PUBLICA               |                  |                     |        |
| Fechas Reales 🗖 🛛 Inició: 🗖                                                           |                            | inó: 7.7         |                     |        |
| Justificación                                                                         |                            |                  |                     | ×      |
| AFECTACION PRESUP                                                                     | UESTAL                     | COMPR            | OBANTES FISCALES    |        |
| OF AO F TC UR CC PR SP ME PT<br>O1 16 5 00 JS0500 JS0500 SC 04 01 37<br>T 0 T A L E S | DA T COSTO<br>502 G 4<br>4 | 100.00<br>100.00 |                     |        |
| Observaciones:                                                                        |                            |                  |                     | -      |

Imagen A.8.2. Cancelación de Comprobación de Gastos

3.- El formulario tiene dos funcionalidades, se puede cancelar solo la comprobación, o se puede cancelar, tanto el CGVIA como el AGVIA, si observa imagen A.8. 2, en la parte inferior aparecen unas etiquetas "Parcia" "Total", a continuación se detallan estas opciones:

- a) Cancelación Parcial: al seleccionar este tipo de cancelación, solo se cancelara la comprobación del viáticos (CGVIA), y regresara el documento de viático (AGVIA) a un estatus de IMPRESO. Al realizar esto, el usuario podra volver a imprimir el AGVIA o en su caso modificar la información que necesite. En caso de modificar el documento de viático, lo deberá de imprimir de nuevo para poder realizar la nueva comprobación.
- b) Cancelación Total: al seleccionar este tipo de cancelación, se cancelará el CGVIA y el AGVIA, por lo tanto el precompromiso del viatico seleccionado sera liberado. El Documento de viáticos al consultarlo aparecerá con un estatus de "BAJA", y no podra modificarse o imprimirse. Será necesario capturar la fecha del movimiento de cancelación, y esta debera de ser una fecha dentro del rango del mes de proceso del sistema. Ejemplo: actualmente el mes de proceso esta en Abril, deberá de capturar una fecha dentro del rango del mes de Abril. Cuando sea Mayo y aun el mes de proceso es Abril, debera de capturar una fecha de Abril.

4.- Una vez seleccionado el tipo de cancelación solo deberá de dar clic en "Procesar", y realizara el procedimiento seleccionado.

| Versión | 1.01 | Creación | 05/05/2016 | Última modificación | 17/05/2016 11:18 a.m. | Pág. 37 de 37 |
|---------|------|----------|------------|---------------------|-----------------------|---------------|
|---------|------|----------|------------|---------------------|-----------------------|---------------|